# **User Manual**

iFLYTEK AINOTE Air2

# **Chapter 1 Quick Start**

# 1.1 Hardware Overview

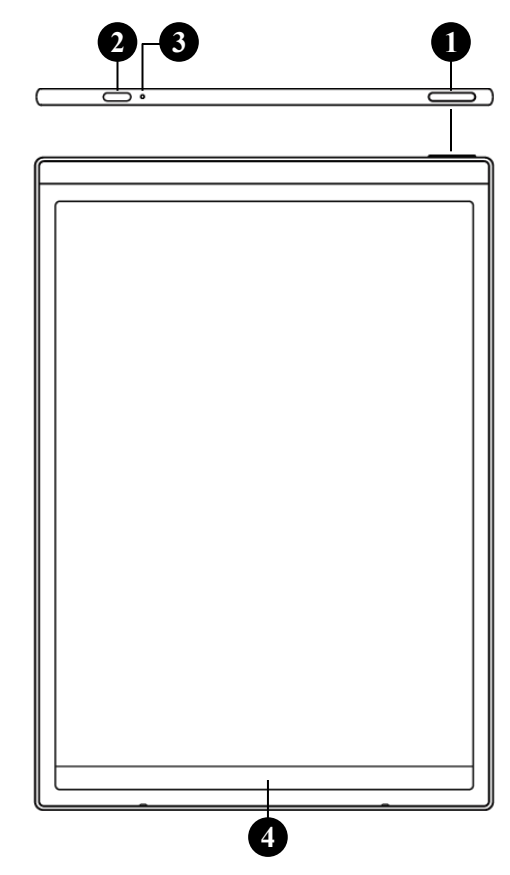

# Power Button

- **Power On:** Press and hold this button for 3 seconds to power on the device.
- **Power Off/Restart:** Press and hold this button for 3 seconds to power off or restart the device
- **Tips:** Holding the power button for 8 seconds will force the device to shut down.

# **2** USB Type-C

# **3** Charging Indicator Light

• While charging, the indicator light shows red when the battery is low and green when fully charged.

# **4** 'Quick Bar'

- Swipe up from the bottom left corner to open the "Open Chat" interface for conversation.
- Swipe up from the center to enter quick reading mode.
- Swipe left from the bottom right corner to quickly create a note.

# **5** Rear Camera

- **6** Flashlight
- 7 Eraser
- **8** Custom Button

### • Smart Pen (default)

Press to select and support features like selection, adding to notes, and drawing shapes.

- Ruler
- Press and slide to create a straight line.
- Lasso Erase

Press to select handwritten content and quickly erase it.

• Disable

Disable this button to avoid accidental touch.

# **9** Pen Tip

Replaceable: You can purchase replacement tips and swap them as needed.

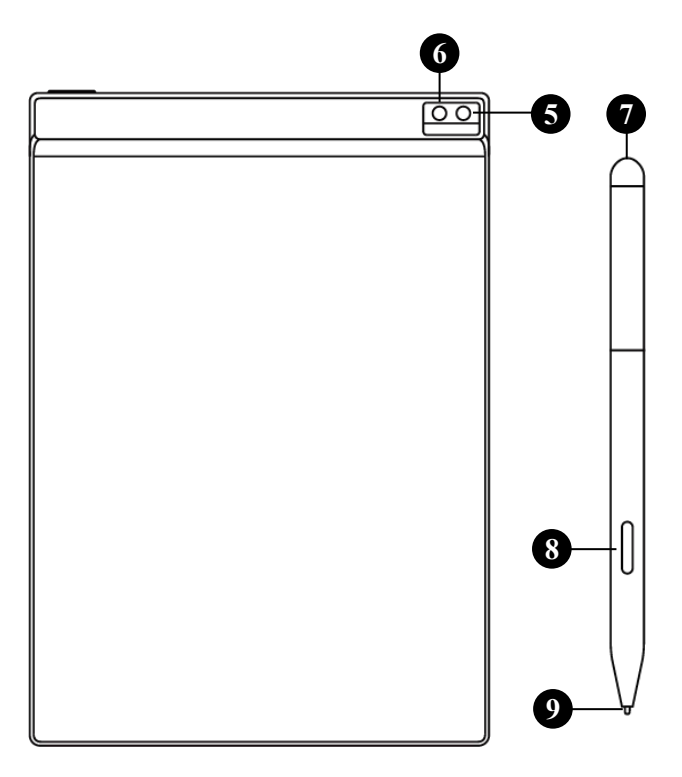

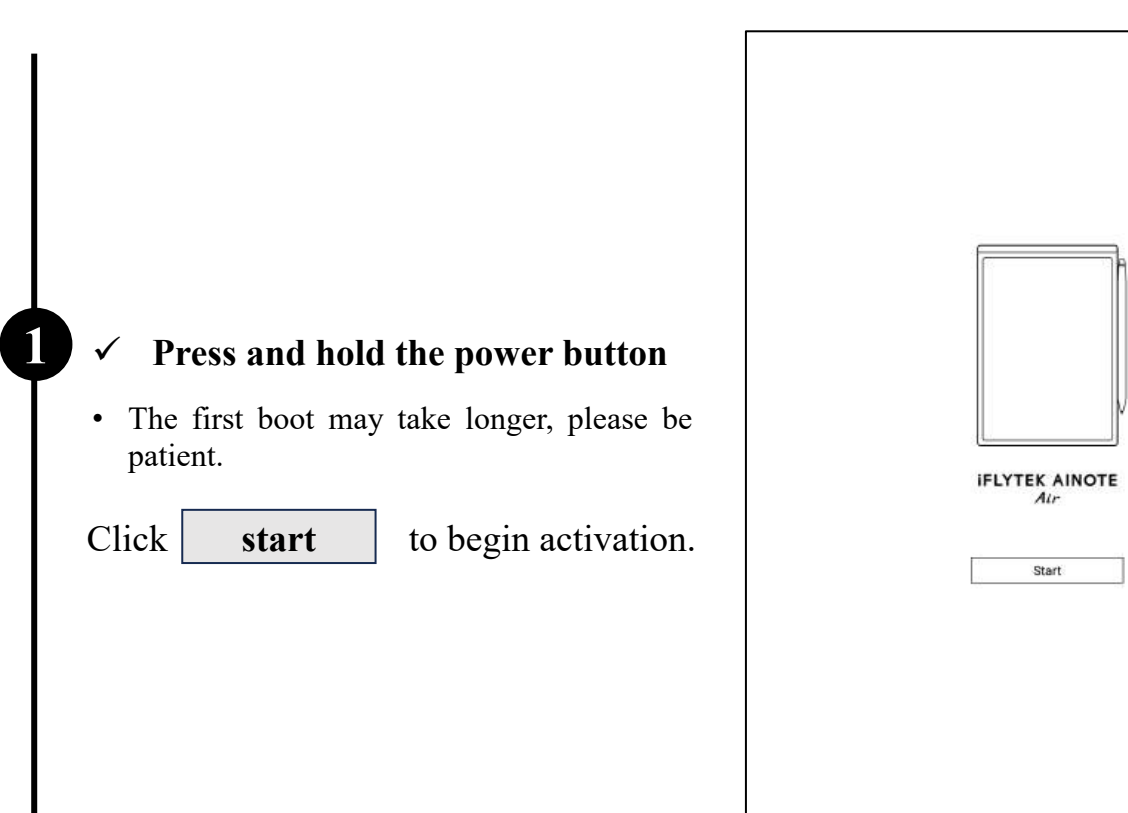

## ✓ Select the system language

### ✓ Select your region

2

- Please select the region carefully, as changing the region may cause issues with server connectivity. Different servers may not sync data between regions.
- For Asia and Oceania, the server is located in Singapore.
- For North America, South America, Europe, and Africa, the server is located in Luxembourg.

| anguage and Region |             |                 |            |  |  |  |
|--------------------|-------------|-----------------|------------|--|--|--|
| English            |             |                 | English 💌  |  |  |  |
| country and Region |             |                 |            |  |  |  |
|                    |             |                 | •          |  |  |  |
| Asia               | Afghanistan | Armenia         | Azerbaijan |  |  |  |
| Europe             | Bahrain     | Bangladesh      | Bhutan     |  |  |  |
| 1.10000            | Brunei      | Cambodia        | China      |  |  |  |
| SouthAmerica       | Georgia     | Hong Kong,China | India      |  |  |  |
| Africa             | Indonesia   | Iran            | Iraq       |  |  |  |
|                    | Israel      | Japan           | Jordan     |  |  |  |
| Uceania            | Kazakhstan  | Korea           | Kuwait     |  |  |  |
| NorthAmerica       | Kyrgyzstan  | Laos            | Lebanon    |  |  |  |
| Г                  |             |                 |            |  |  |  |

☑ 100%

### ✓ Wi-Fi Connection

3

4

• Supports manual addition of Wi-Fi networks.

| < | Please select WiFi Car       | 't find the network? <u>Add manually</u> | < 1/3 > |
|---|------------------------------|------------------------------------------|---------|
|   | DIRECT-BJDESKTOP-GIVR8U2msON | 6                                        | (p      |
|   | DIRECT-Lh-NoteCast-F70D      |                                          | ¢       |
|   | iflyink123 🛆                 |                                          | (ŀ      |
|   | iflyink_test 🗅               |                                          | ¢       |
|   | iflyink_test_5G ≙            |                                          | ę       |
|   | iflyink_test_5G_Game 🗅       |                                          | ę       |
|   | iflytek 🗅                    |                                          | Ŷ       |
|   | iflytek_znbgb 🗅              |                                          | \$      |
|   | NoteCast-F70D                |                                          | Ģ       |
|   | DIRECT-OF-HP 4104fdw LJ      |                                          | ((-     |
|   |                              |                                          |         |

| < Date and time                     |                               |  |  |  |
|-------------------------------------|-------------------------------|--|--|--|
| Use the 24-hour clock               | C                             |  |  |  |
| Set the date and time automatically |                               |  |  |  |
| Set the time zone                   | GMT+09:00 Japan Standard Time |  |  |  |
|                                     |                               |  |  |  |
|                                     |                               |  |  |  |
|                                     |                               |  |  |  |
|                                     |                               |  |  |  |
|                                     |                               |  |  |  |
|                                     |                               |  |  |  |
|                                     |                               |  |  |  |
|                                     |                               |  |  |  |

## ✓ Time Zone and Date/Time

- Supports different time display formats.
- Default option: Automatically detect time zone, manual setting also supported.

| User Agreement >                                                                                                    |
|----------------------------------------------------------------------------------------------------|
| Privacy Policy                                                                                                    |
| Thank you very much for using the AINOTE! We highly value your rights and privacy. Before<br>proceeding further, please take some time to read the above agreements and policies. You<br>need to agree to the above agreements and policies before continuing to use the intelligent<br>AINOTE. |
| During the process of using this system, we need to connect to the network and obtain the<br>following permissions from you:                                                                                                    |
| Storage<br>Used for writing, recording, reading, saving content in the settings application to the<br>device and accessing files on the device.                                                                                                    |
| Microphone<br>Used for recording audio in writing, recording applications, recording meetings. Allow<br>voice search applications to access the microphone and search notes by voice.                                                                                                    |
| □ I have carefully read and agree to the above terms                                                                                                    |
| Agree and continue                                                                                                    |
|                                                                                                    |

< Terms of Use

**Account Registration**  $\checkmark$ 

• Supports email registration: Complete the registration by entering the verification code and password received via email.

#### Account Login $\checkmark$

6

• Enter your email and password to log in.

#### **Tourist Mode** $\checkmark$

· In tourist mode, you can access most of the basic functions of the office software. This mode supports a full experience of all features, except those requiring an account.

| Account Login                         |                          | Don't have an account? | Sign up  |
|---------------------------------------|--------------------------|------------------------|----------|
| Account                               |                          |                        |          |
| Please enter your email               |                          |                        |          |
| Password:                             |                          |                        |          |
| Please enter your password            |                          |                        |          |
|                                       |                          | Forgot you             | r passwo |
|                                       |                          |                        |          |
| I have carefully read and agree that: | iser Agreement Privacy P | folicy                 |          |
|                                       |                          |                        |          |
|                                       | Cian in                  |                        |          |
|                                       | sign in                  |                        |          |
|                                       | Tourist mode>            |                        |          |
|                                       |                          |                        |          |
|                                       |                          |                        |          |
|                                       |                          |                        |          |
|                                       |                          |                        |          |
|                                       |                          |                        |          |
|                                       |                          |                        |          |
|                                       |                          |                        |          |
|                                       |                          |                        |          |
|                                       |                          |                        |          |
|                                       |                          |                        |          |
|                                       |                          |                        |          |
|                                       |                          |                        |          |

### ✓ Note Synchronization

6

7

- After successfully logging in, the note synchronization function will be enabled by default. Notes created on the device will be automatically uploaded to cloud storage after syncing.
- Supports disabling automatic synchronization, in which case all notes will be saved locally.

| Account | t                                                                                                    |                           |            |
|---------|----------------------------------------------------------------------------------------------------|---------------------------|------------|
| wwk102  | 1253899@gmail.com                                                                                        |                           |            |
| Passwo  | rd:                                                                                                    |                           |            |
|         |                                                                                                    |                           | ø          |
|         |                                                                                                    | Forgot you                | r password |
|         | Automatically synchronize<br>Notes<br>After synchronization, you can use<br>view,edit, and export notes. | ethe AINOTE mobile APP to |            |
|         |                                                                                                    |                           |            |
|         |                                                                                                    |                           |            |
|         |                                                                                                    |                           |            |
|         |                                                                                                    |                           |            |
|         |                                                                                                    |                           |            |

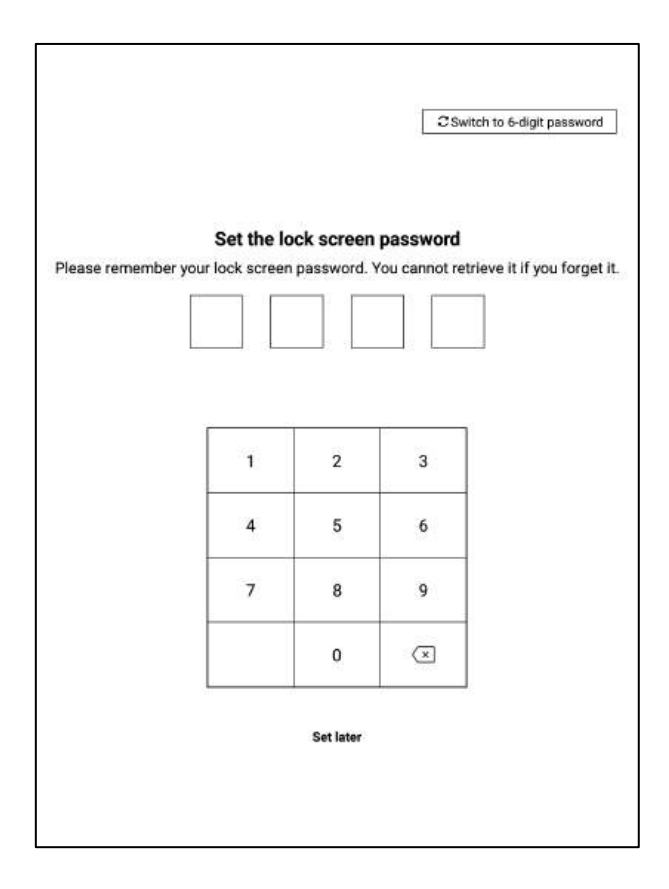

## ✓ Lock Screen Password Setup

- Supports setting a 6-digit password.
- If the lock screen password is forgotten, it can be retrieved via email verification.

Signature Setup

- Supports using the electromagnetic pen to sign in the signature box. The signature will continuously be displayed on the lock screen.
- The signature can also be edited in the device settings module.

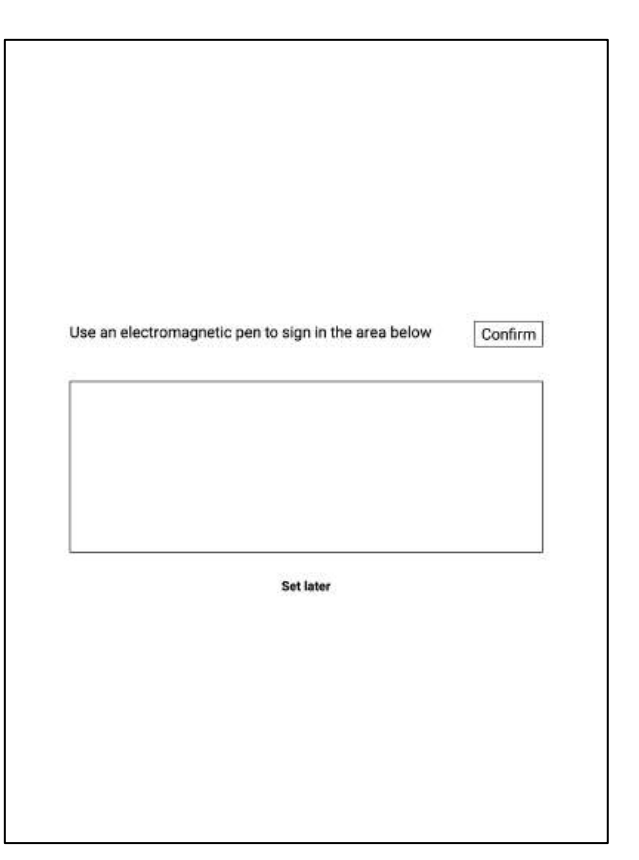

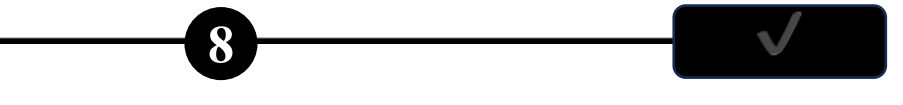

✓ Activation Complete!

\*You can scan the QR code below to download the [AINOTE mobile]

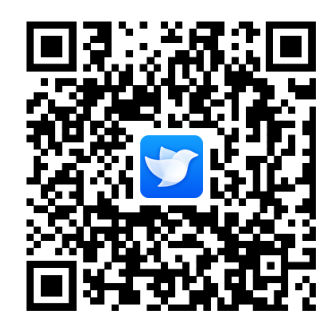

The [**AINOTE mobile**] app is a companion app for this device. It supports multidevice synchronization for note viewing and allows editing and sharing of notes on the app, making note management more efficient.

# 1.3 Quick operation

|          | ··· 12 C 12 E 00 LE 00 L |
|----------|----------------------------------------------------------------------------------------------------|
|          | 200.09.21 🖒 🏠 …                                                                                                    |
|          | жилиза 🛆 🕁 —                                                                                                    |
| O 🚺 🚺 15 |                                                                                                    |

# Quickly control the overall situation

Quickly turn on WiFi, change sound levels, pen shapes, and more. To open Control Center, swipe down from the top, or tap Status info on the status bar in the upper-right corner.

# 1.3 Quick operation

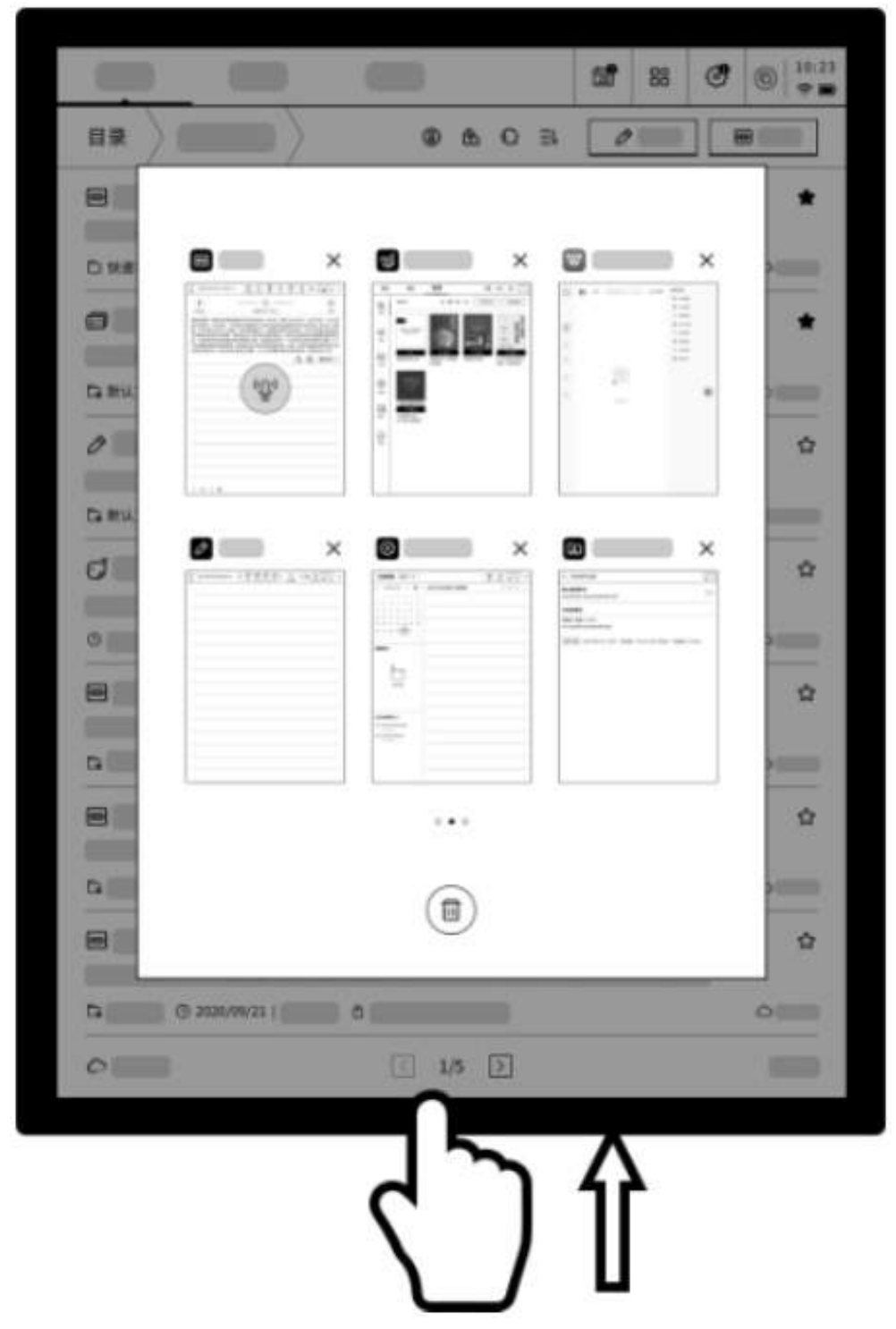

# Convenient switching between tasks

To return to a recent task, swipe up from the bottom and tap to open the task, or tap Open in the status bar in the upper right corner.

# 1.3 Quick operation

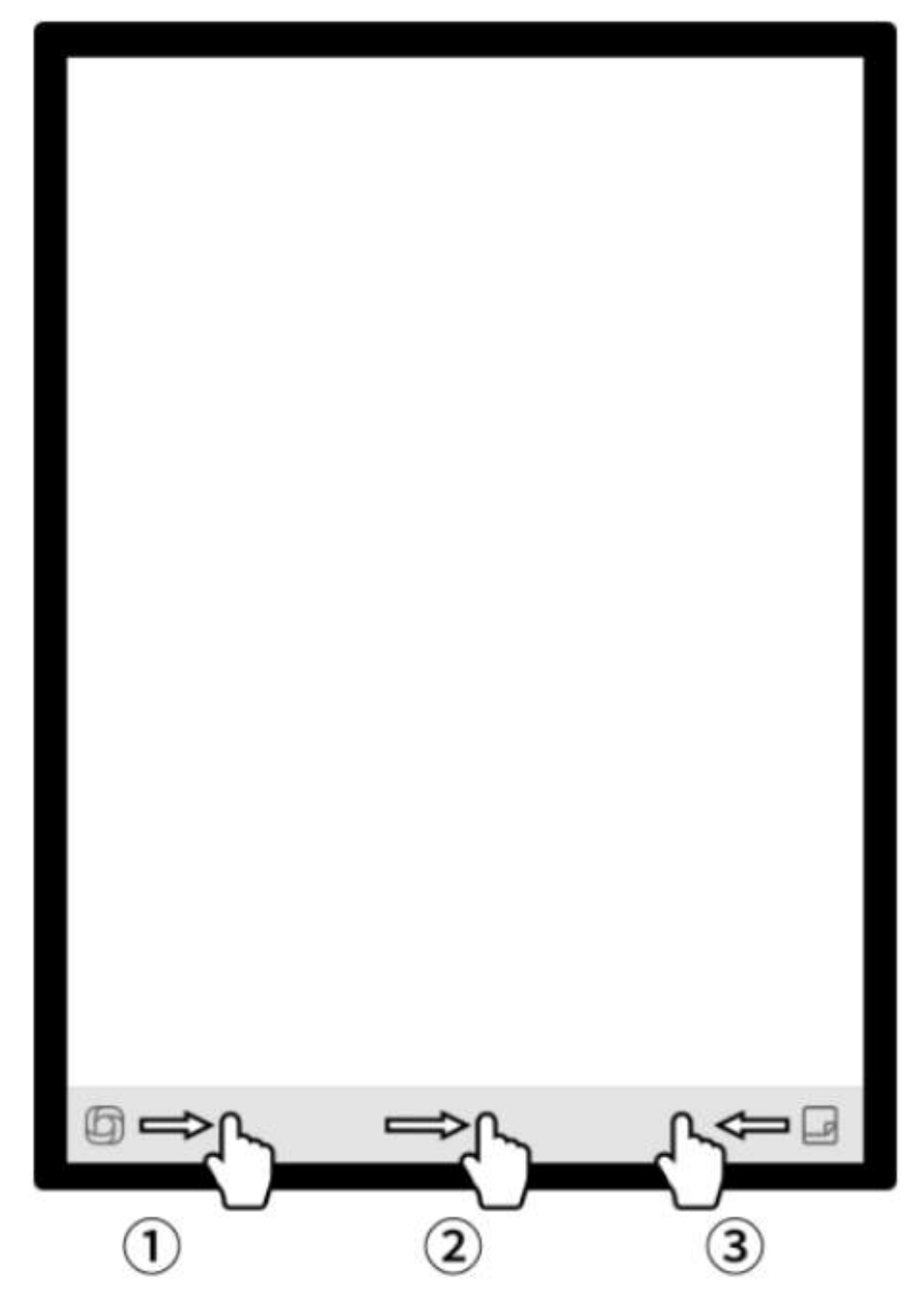

How to use the "Quick Bar"?

- ① Swipe to quickly open the OpenChat interface for chatting
- 2 Enter the fast flipping mode and control the fipping speed by sliding
- **3** Quickly open Quick Notes for handwriting

# **Chapter 2 Notes**

## 2.1 Writing

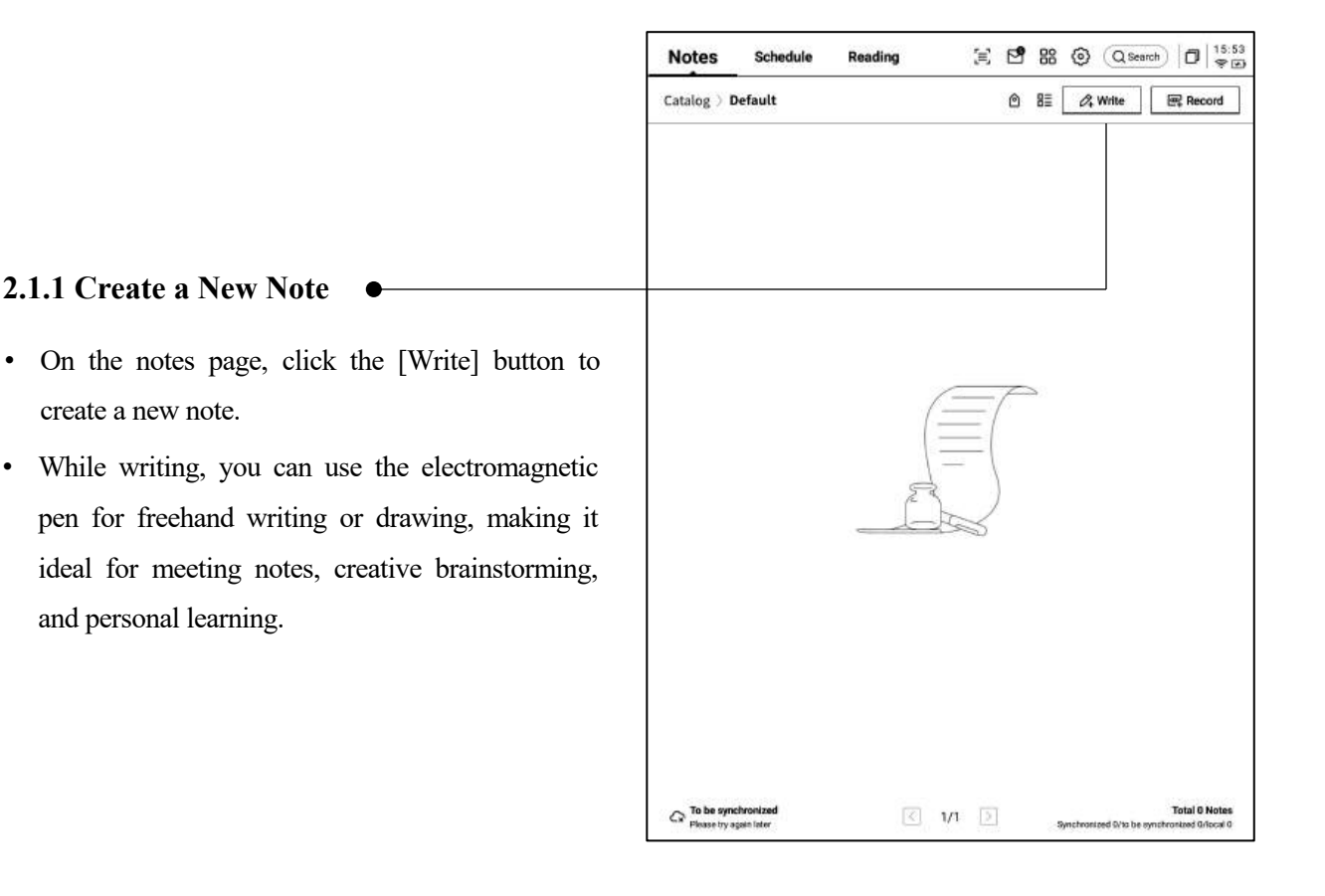

#### 2.1.2 Title the Note

- You can use the electromagnetic pen to write in the title box. The handwritten content will be automatically converted to printed text as the title.
- The handwriting recognition supports custom language selection. Click the language button in the upper right corner to enter the language selection interface, where you can add or select the desired language for recognition. This feature supports multiple languages.

#### 2.1.3 Pen Tool Options

• Click the pen icon to switch between the pen, brush, and eraser functions.

| Please write the tit     | le              |      |      |      |      |       |
|--------------------------|-----------------|------|------|------|------|-------|
|                          |                 |      |      |      |      | en_US |
|                          | 15 million 2013 |      | <br> | <br> | <br> | <br>  |
| 2024-08-28 10:22 created | + Edit the l    | abel |      |      |      |       |
|                          |                 |      |      |      |      |       |
|                          |                 |      |      |      |      |       |
|                          |                 |      |      |      |      |       |
|                          |                 |      |      |      |      |       |

|                               | • •  | <br>⊗2 | 8 | en_US |
|-------------------------------|------|--------|---|-------|
| 024-08-28 10:22 created Strol | e —  |        | _ |       |
| Eras                          | ar 0 |        |   |       |

### 2.1.4 How to Switch to the Smart Pen

- Click the smart pen button to switch.
- Click the smart pen again to open the operation guide.
- Supports viewing detailed operation instructions.

#### Tips:

- Use the keys on the body of the electromagnetic pen to quickly switch to the smart pen
- If you want to switch to the smart pen, besides clicking the smart pen at the top, you can also press and hold the button on the electromagnetic pen.

### 2.1.5 Smart Pen Features

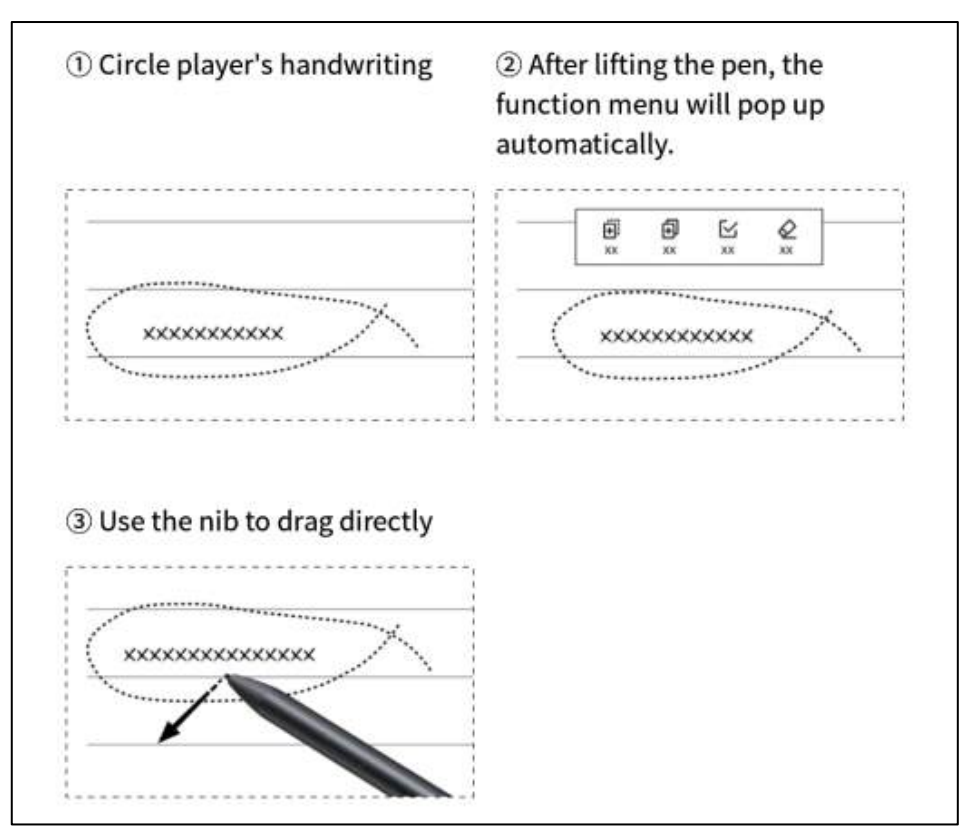

### Feature 1: Lasso

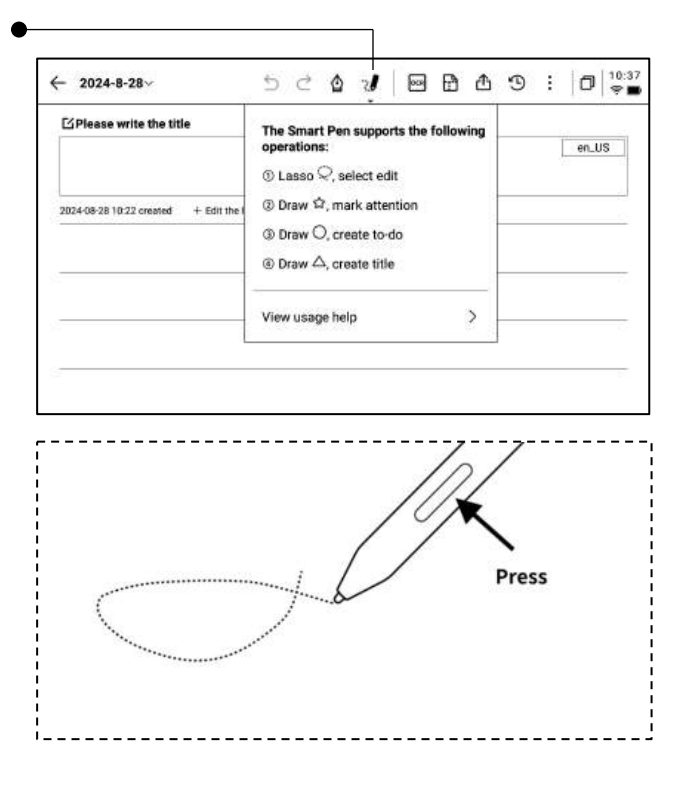

Feature 2: Focus-star

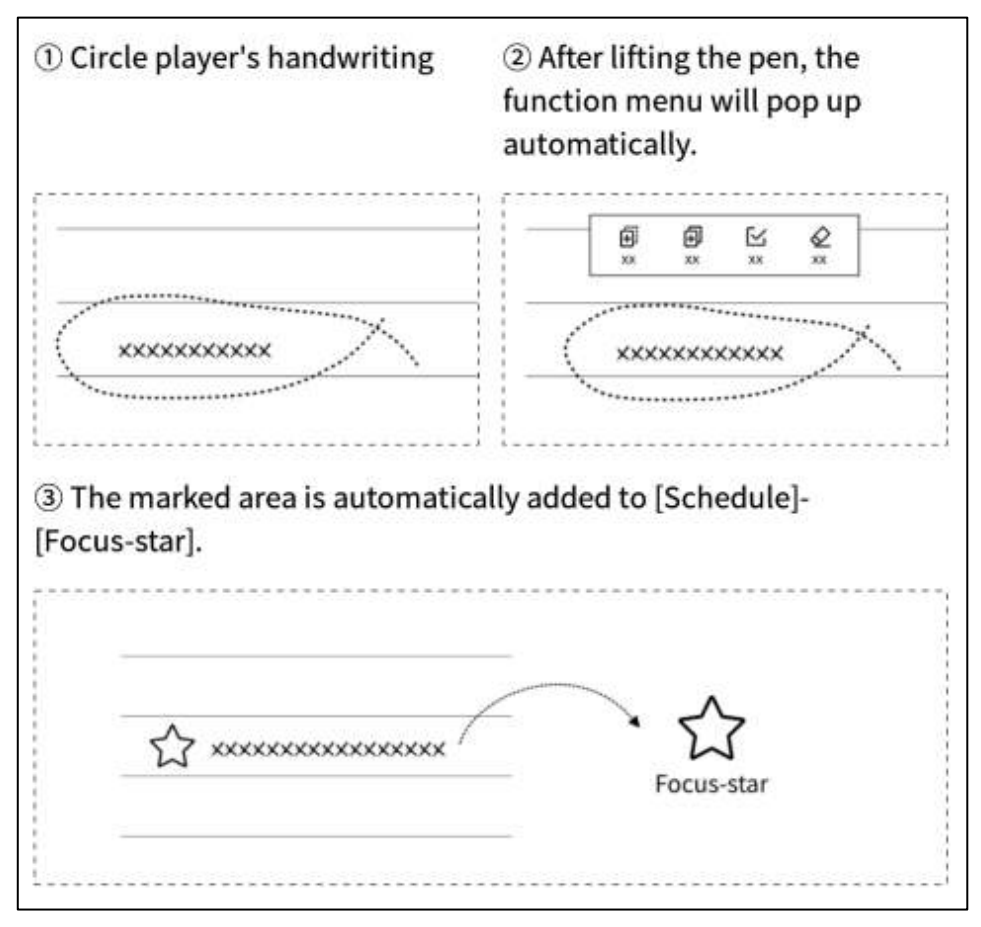

### Feature 3: To-Do

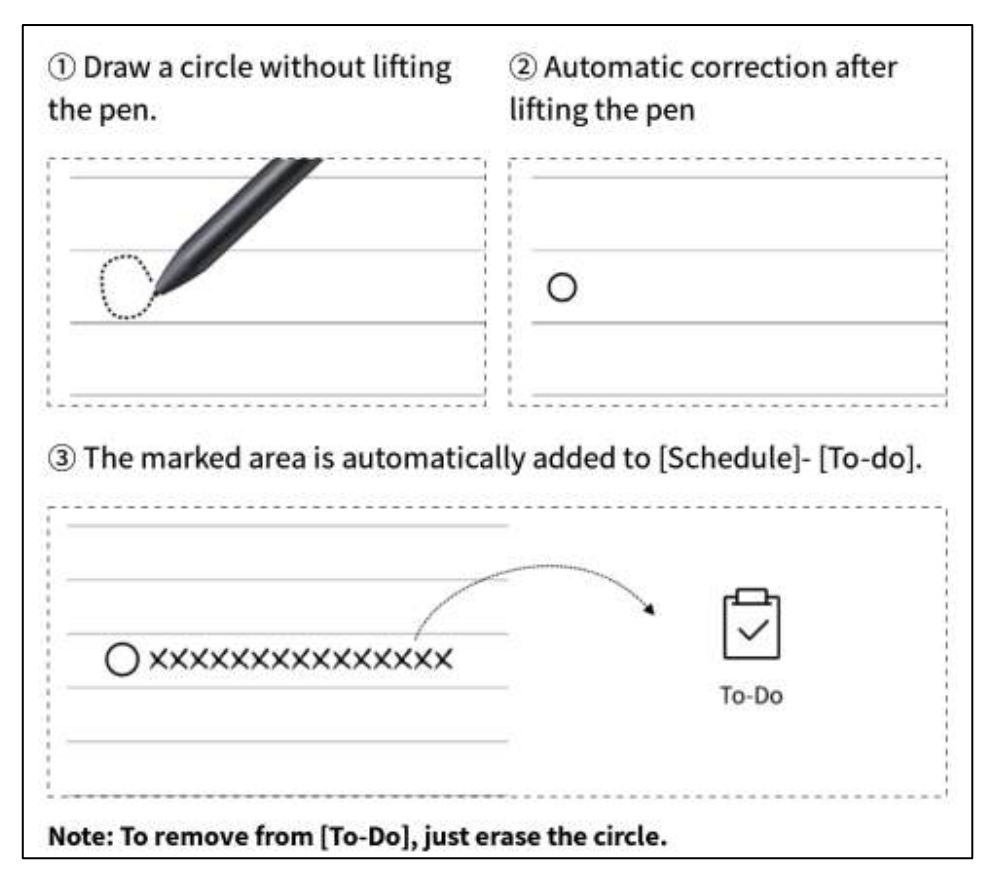

#### Feature 4: Add Title

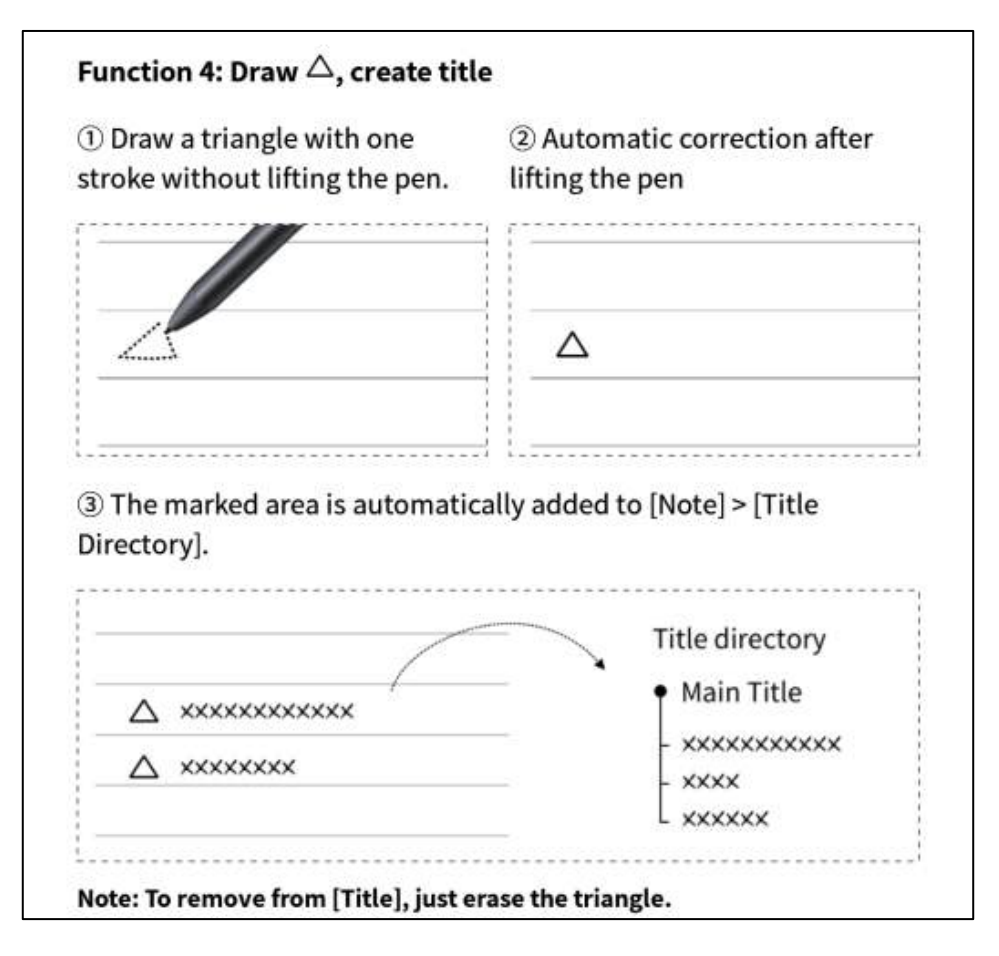

### 2.1.6 Lasso Search

- After circling the handwritten content with the smart pen, you can click the assistant button to perform a search. The device will recognize the handwritten content within the circled area and convert it into text for searching.
- Note: You need to configure your
   personal OpenAI API Key in the
   settings interface to use this feature.

| Join To-Do Al assistant Clear C<br>Black Hole                                                                                                    | or ancel                                                                                                    |
|----------------------------------------------------------------------------------------------------|----------------------------------------------------------------------------------------------------|
| Al Assistant-Select Search                                                                                                    |                                                                                                    |
| Black Hole                                                                                                    | Send Send                                                                                                    |
| The following are generated by AI:                                                                                                    |                                                                                                    |
| A black hole is a region in space where gravity is s<br>even light, can escape from it. Black holes are form<br>in on themselves at the end of their life cycle. They<br>have a gravitational pull that is so strong it can ber<br>around them. Despite their name, black holes are n<br>a singularity at their center, which is a point of infir<br>black holes has lod to many new discoveries about | o strong that nothing, not<br>ned when giant stars collap<br>y are incredibly dense and<br>nd and distort light and ma<br>not actually empty but cont<br>nite density. The study of<br>t the nature of gravity and |

## 2.1.7 Handwriting to Text

- Provides the ability to convert handwritten notes into text. Click the button to generate the text, and the handwritten content will be recognized based on the selected language.
- All recognition is done locally, without the need for an internet connection.

| USER CENT        | ERED DESIGN                           |
|------------------|---------------------------------------|
| USE              | R CENTERED DESIGN                     |
| 2024-09-03 23:12 | reated + Edit Tags                    |
| This             | principle recognizes the importance a |
| under            | tanding the needs, preferences, and   |
| betrui           | nums of the end-ikens                 |
| 001000           |                                       |
|                  | INTERVIEWS                            |
|                  | SURVEYS                               |
|                  | USABILITY TESTING                     |
| F                |                                       |
| Engag            | ing with users through interviews,    |
| Survey           | s or usability testing helps ensure   |
| that             | the design meets the requirements     |
| and a            | who was the in enperiodas             |
| 00.101 4         | mundes wer experience.                |

- The upper part displays the handwritten content, and the lower part shows the converted text. You can click to view the corresponding relationship.
- Supports clicking [Full Text] at the top to view the complete converted text.
- Supports clicking [Export] at the top to export and share the converted text.

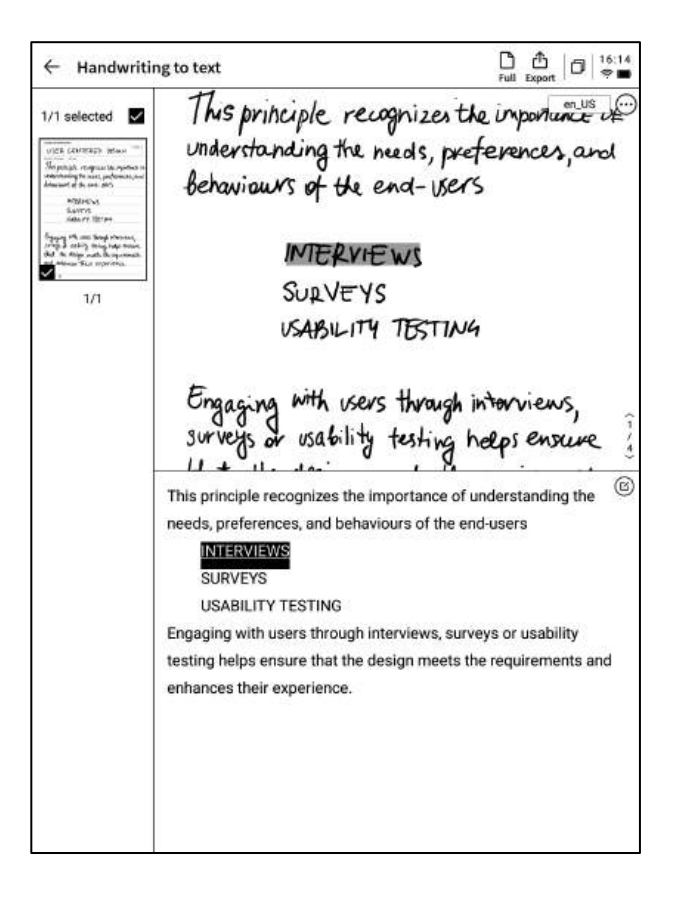

# 2.1.8 Writing Templates

- Click the template button to select a template.
- Click on the template image to insert the selected template on the next page of the current document.
- Although only one page is inserted, you can quickly choose to insert this template when flipping through pages.

| 24-09-03 23 | Template | 31410    | KOU      | us.   | ×          |          |
|-------------|----------|----------|----------|-------|------------|----------|
| /his        | Planner  | Document | Analysis | Style | Health     | NE (     |
| Inde        | Custom   |          |          |       |            | an       |
| Som         |          |          |          |       |            | ,        |
| ~~~         |          |          |          |       |            |          |
| _           |          |          |          |       |            |          |
|             | Schedule | Daily    | Weekly   | mo    | nthly plan | <u> </u> |
|             |          | schedule | schedule | 2     |            |          |
|             |          |          |          |       |            |          |
|             |          |          |          |       |            |          |
| 5           |          |          |          |       |            |          |
| Ingo        |          |          | 72       |       |            | 5,       |
| BUrve       |          |          |          |       |            | we       |

Supports inserting custom templates.

٠

• By connecting the device to a computer via a data cable, you can transfer pre-prepared template images into the [Template] folder and then select and use them.

| U St<br>124-09-03 22<br>11. | Templat                           | enie                   | KAD                   | DES            | ×         | ]_  |
|-----------------------------|-----------------------------------|------------------------|-----------------------|----------------|-----------|-----|
| IMS                         | Planner                           | Document               | Analysis              | Style          | Health    | NE  |
| Inde                        | Custom                            |                        |                       |                |           | an  |
| Beha                        |                                   |                        |                       |                |           |     |
| _                           |                                   | \$                     | 000                   |                |           |     |
|                             |                                   | Ā                      |                       |                |           |     |
|                             |                                   | L                      |                       |                |           |     |
|                             |                                   | No local               | template availa       | ble            |           |     |
|                             | * Support Import<br>image formats | ing local custom tem   | plates, currently sup | iport PNG, JPG | and other | -   |
|                             | * Template stora                  | ge location: local sto | rage-Template         |                |           |     |
| Enad                        | * Template reco                   | nmended size: 1404     | * 1767 рх             |                |           | 5   |
|                             |                                   |                        |                       |                |           | 17  |
| JUF VE                      |                                   |                        |                       |                |           | we  |
| hat                         | · · · ·                           | in the second          | news                  | unevo          | POINCY    | the |
|                             |                                   | 0                      |                       |                | 0         |     |

### 2.1.9 Note Sharing

- Provides three types of sharing: web, Word, and PDF.
- You can share via QR code, email, or export to a bookshelf.

| Please write the        | title                             |                                 |                          |                          |                        |                     |         |   |   |      |   |
|-------------------------|-----------------------------------|---------------------------------|--------------------------|--------------------------|------------------------|---------------------|---------|---|---|------|---|
|                         |                                   |                                 |                          |                          |                        |                     |         |   | ] | en_U | S |
| 2024-09-10 00:38 create | d + Edit Tegi                     | 1                               |                          |                          |                        |                     |         |   |   |      |   |
|                         |                                   |                                 |                          |                          |                        |                     |         |   |   |      |   |
|                         | Share and                         | l export                        |                          |                          |                        |                     |         | × |   |      |   |
|                         | Web<br>O PDF                      | (H5)                            | (                        | ) Wo                     | rd                     |                     |         |   | 1 |      |   |
|                         | QR code sharin                    | ng Emails                       | 3)<br>Taring             | Expor                    | )<br>t to              |                     |         |   |   |      |   |
|                         | Tips: You can s<br>editing,export | ynchronize ye<br>ing, and shari | ur notes t<br>1g on both | a the AiNG<br>i your pha | DTE mobil<br>ne and co | le app fi<br>ompute | ar<br>C |   |   |      |   |
|                         |                                   |                                 |                          |                          |                        |                     |         |   |   |      |   |
|                         |                                   |                                 |                          |                          |                        |                     |         |   |   |      |   |
| -                       |                                   |                                 |                          |                          |                        |                     |         |   |   |      |   |
|                         |                                   |                                 |                          |                          |                        |                     |         |   |   |      |   |

### 2.1.10 Background Settings

- Click the "More" button to access the background settings interface.
- Click the back arrow to view more detailed settings options.
- Provides a variety of background styles, such as lined paper, grid paper, blank paper, dot paper, and square paper.
- Supports setting a default background.

# Q: What is the difference between background and template?

A: When setting a background, all newly created pages in the current notebook will have the default background. You can also set a specific background as the default, so that when you create a new note, the default background will be applied. In contrast, templates are single-page inserts and can include multiple template styles within one note.

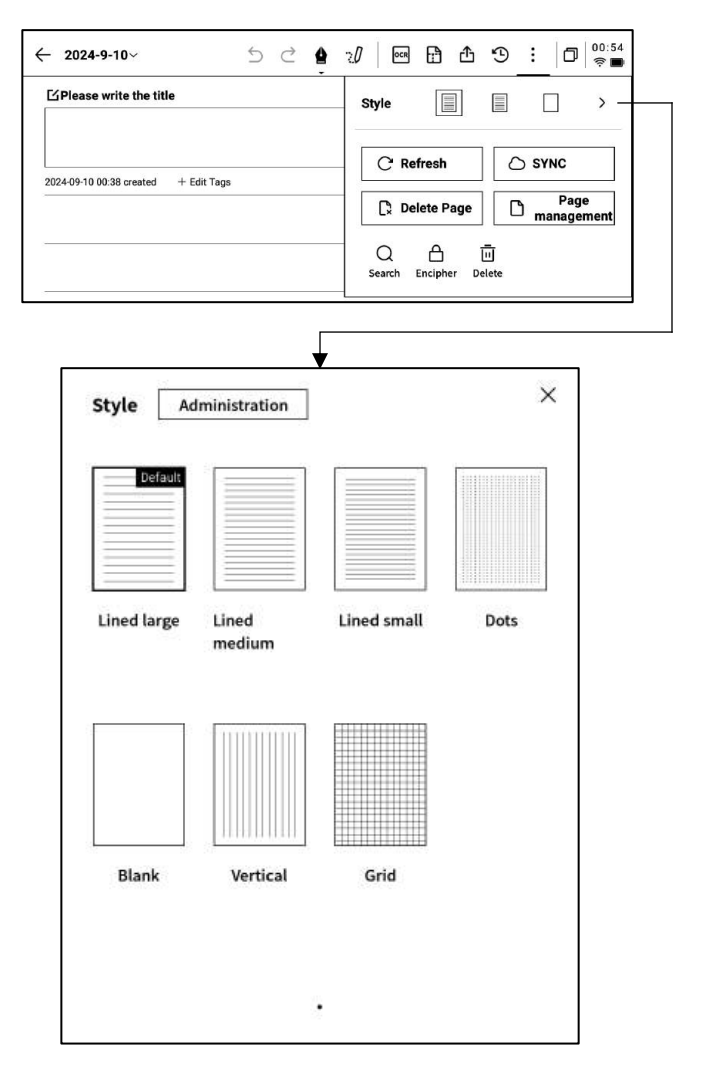

## 2.1.11 More Applications

| ← 2024-9-10~ 5 ♂ ✿                   | 20 📾 🗗 🗘 🧐 🚺 🛜 💼                |
|--------------------------------------|---------------------------------|
| ☐ Please write the title             | Style 📄 📄 >                     |
| 2024-09-10 00:38 created + Edit Tags | C' Refresh                      |
|                                      | C Delete Page Page management   |
|                                      | Q 스 교<br>Search Encipher Delete |

- **Page Refresh:** Supports refreshing the current page. Due to the characteristics of the e-ink screen, ghosting may occur after prolonged use, and refreshing can clear this.
- Note Synchronization: Supports synchronizing this notebook to the cloud for viewing and editing with the [AINOTE mobile] app.
- Delete Current Page: Deletes only the currently displayed page.
- Page Management: Enters the page management interface for the current notebook.
- Search: Supports searching handwritten content within this notebook.
- Encryption: Adds a password to this notebook. A password will be required for future access to the notebook.
- **Delete:** Deletes all content in this notebook.

### 2.1.12 Page Management

- Click [More] > [Page Management] to enter the page management interface.
- Clicking the page number in the bottomleft corner also allows access to the page management interface.
- Supports various operations on pages, such as adding, copying, pasting, and moving.

| - 2024-9-10~                         | 5 | Ċ | 4 | Ð |     | ₿  | ₾  | Э                | : | ٥    | 00:<br>91 |
|--------------------------------------|---|---|---|---|-----|----|----|------------------|---|------|-----------|
| CPlease write the title              |   |   |   |   |     |    |    |                  | Ē | en_U | s         |
| 2024-09-10 00:38 created + Edit Taga |   |   |   |   |     |    |    |                  |   |      |           |
|                                      |   |   |   |   |     |    |    |                  |   |      | _         |
|                                      |   |   |   |   |     |    |    |                  |   |      |           |
|                                      |   |   |   |   |     |    |    |                  |   |      |           |
|                                      |   |   |   |   |     |    |    |                  |   |      | -         |
|                                      |   |   |   |   | Car |    | •  | 200              |   |      |           |
| Page management                      |   |   |   |   | +   | +D | D+ | l <del>i s</del> | 1 | D    | Ū         |
| Page management                      |   |   |   |   | 4   | +D | D+ | <u> 1</u>        |   | 0    | Ū         |
| Page management                      |   |   |   |   | *#  | +D | D+ | <u> 1</u>        |   | 0    | Ū         |

### 2.1.12 Handwriting Recognition Language Management

#### En US

- Click the language button in the upper right corner of the handwritten text area or the converted text to switch the handwriting recognition language.
- By default, the system language is selected, but you can switch to other supported languages.
- Once switched, all recognition will be updated to the selected language.
- After switching, already recognized content will not be re-processed unless changes are made to the handwritten content, at which point the new language will be applied for re-recognition.

← USER CENTERED DESIGN~ 5 C 🛔 🖉 🖾 🔁 E 🗗 🖉 🗄 USER CENTERED DESIGN USER CENTERED DESIGN This principle recognizes the importance of understanding the needs, preferences, and

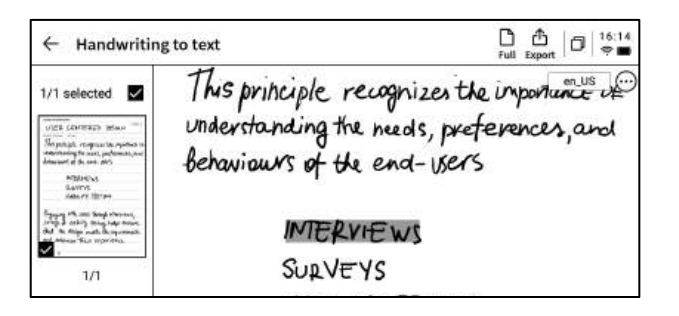

| 409-03-2<br><b>†1</b> : | Language Selection          | ×                |
|-------------------------|-----------------------------|------------------|
| M                       | 〇 简体中文(Simplified Chinese)  | zh_CN            |
| loha                    | 〇 繁體中文(Traditional Chinese) | zh_TW            |
|                         | • English (US)              | en_US            |
|                         | ○ 日本語にほんご (Japanese)        | ja_JP            |
|                         | 한국어 (Korean)                | ko_KR            |
| <b>Eng</b><br>urv       | < 1/1 >                     | 5,<br>d Language |

- Five preset languages are available for selection.
- Supports adding more languages, which require downloading the recognition package from the internet.

# 2.2 Record

Recording is a new way of taking meeting notes, supporting real-time speech-to-text transcription. While recording audio, it also supports handwritten notes, ensuring a complete record of meeting information, making it easier to review later.

#### 2.2.1 Create a New Record

• On the notes page, click the [Record] button to create a new recording.

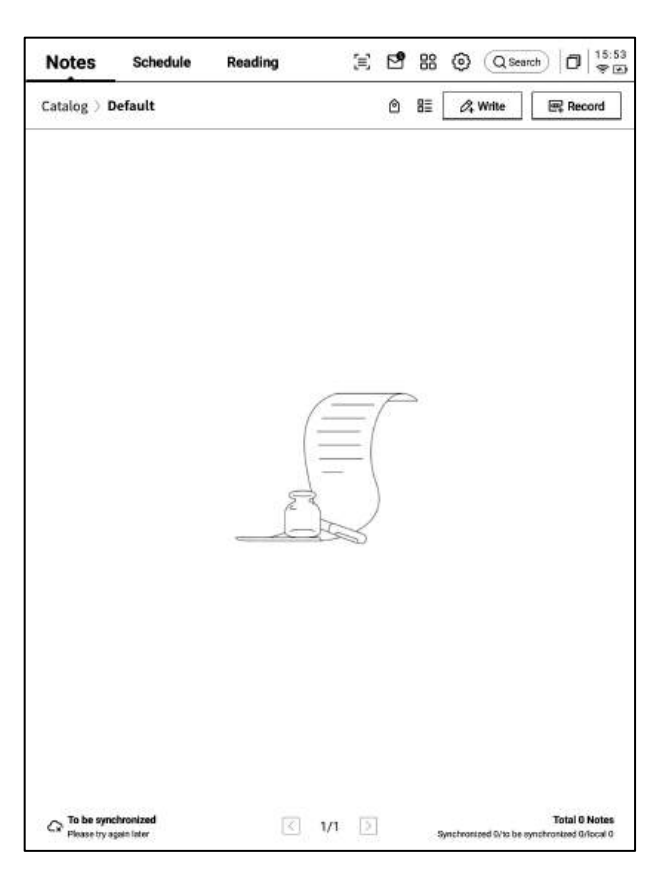

#### 2.2.2 Components of a Record

- After creating a new recording, you will enter the speech-to-text transcription interface.
- The recording is divided into three sections: audio area, speech-to-text area, and handwriting area.

| ✓ Design Concept Meeting ∨           | 5 Č 🌢              | :/ <b>(</b> ) E  | - ~ D                                   | : 🗗 🕄                |
|--------------------------------------|--------------------|------------------|-----------------------------------------|----------------------|
| (U)<br>Tag (0)                       |                    |                  | II the recording                        | ng Finish            |
| 「Michael」 I guess. Thank yo          | ou all for meeting | with us today.   | We're excited to                        | o collaborate        |
| on the shopping center project. Ho   | w has your week    | been? Thank y    | ou for coming.                          |                      |
| [Arianna] Everything has be          | en great this wee  | ek. We are looki | ing forward to t                        | he start of this     |
| project.                             |                    |                  |                                         |                      |
| 「Michael」 To kick things off         | . We've prepared   | a presentation   | showcasing so                           | ome of our           |
| initial design concepts, focusing or | n sustainability a | nd community     | engagement.                             |                      |
|                                      |                    |                  | ~~~~~~~~~~~~~~~~~~~~~~~~~~~~~~~~~~~~~~~ | English $\checkmark$ |
| follow up                            | 2 art<br>2 meet    | ing ne           | x) we                                   | 2k                   |
| < 1/1 > &                            |                    |                  |                                         |                      |

### During Recording

**Tag:** During the meeting, tags can be added to highlight key points for later reference.

**Radar:** Displays the position of the speaker in real-time during the meeting, helping to identify the speaker's section. Pause: Pauses the recording

Finish: Completes the recording

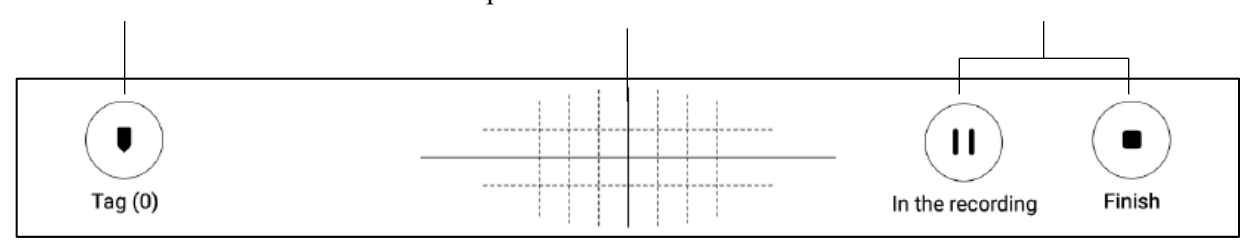

### Recording Completed

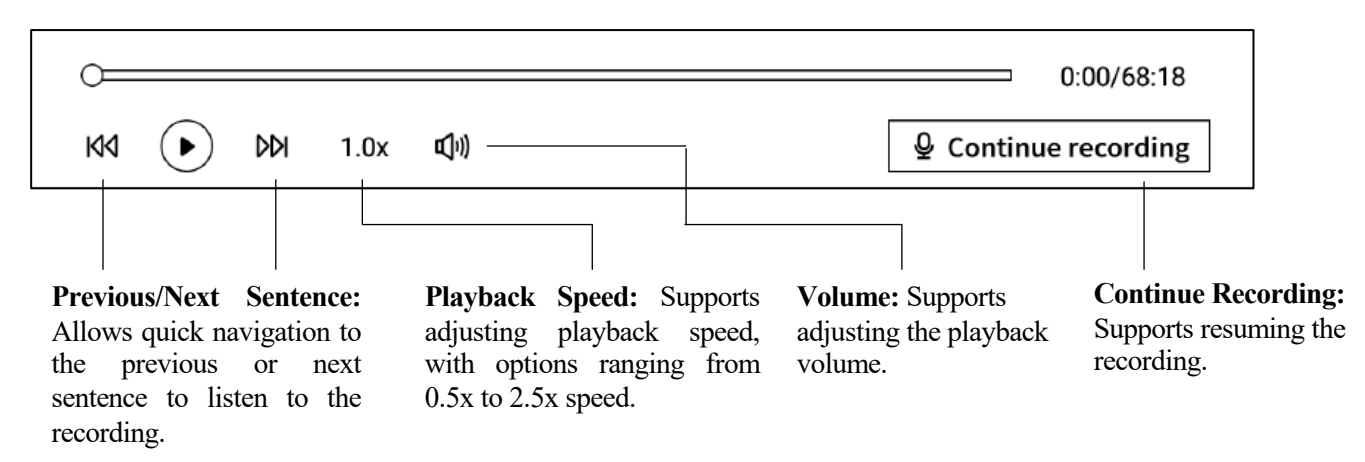

### 2.2.4 Voice-to-Text Area

### During Recording

**Speaker Information:** Identifies different speakers based on voice characteristics and allows name modifications by clicking on the speaker's name.

**Voice-to-Text:** Transcribes the audio in realtime during the meeting and displays it as text.

[Michael] I guess. Thank you all for meeting with us today. We're excited to collaborate

on the shopping center project. How has your week been? Thank you for coming.

**FArianna** Everything has been great this week. We are looking forward to the start of this project.

**[Michael]** To kick things off. We've prepared a presentation showcasing some of our initial design concepts, focusing on sustainability and community engagement.

F76 E

ನ್ರಿ

English  $\sim$ 

Enable/Disable Speaker Recognition: Supports turning speaker recognition on or off. **Enable/Disable Focus Mode:** Supports background transcription, without displaying real-time transcription results.

#### Language and Mode Selection: Supports multiple languages and

Supports multiple languages and translation modes. (See section 2.2.5 for details.)

### Recording Completed

![](_page_21_Picture_1.jpeg)

#### 2.2.5 Language and Mode Selection

#### Voice-to-Text

- Supports various languages for transcription. The available capabilities depend on the region.
- For users in Asia and Oceania, 14 languages are supported for Voice-to-text conversion: Chinese, English, Japanese, Korean, French, German, Spanish, Cantonese, Russian, Malay, Vietnamese, Portuguese, Thai, and Indonesian.
- For users in North America, South America, Europe, and Africa, 8 languages are supported for Voice-to-text conversion: Chinese, English, Spanish, Japanese, Korean, French, German, and Spanish.

| ription mode                                        |    |
|-----------------------------------------------------|----|
|                                                     |    |
| > text Translation                                  | -  |
| glish Chinese Japanese                              | ih |
| Stream Evenant Davan                                |    |
|                                                     |    |
| anish Cantonese Russian                             |    |
| aysian Vietnamese Arabic                            |    |
| Thai Indonesian                                     |    |
| anish Cantonese Russian<br>aysian Vietnamese Arabic |    |

#### **Multilingual Translation**

- Supports translation between various languages, and preset translation modes are available for immediate use.
- The available capabilities depend on the region.
- For users in Asia and Oceania, 7 languages are supported for translation: Chinese, English, Japanese, Korean, French, German, and Spanish.
- For users in North America, South America, Europe, and Africa, 8 languages are supported for translation: Chinese, English, Spanish, Japanese, Korean, French, German, and Spanish.

| P[ | ranscription m | node        |          | ŝ       | ×  |
|----|----------------|-------------|----------|---------|----|
|    | Voice to text  | Translation |          |         |    |
|    | Japanese –     | - English   | Korean — | English | ih |
|    | French -       | - English   | Spanish  | English | -  |
|    | Chinese -      | - English   | Devon —  | English |    |
|    | French -       | - Spanish   | Japanese | Korean  | -  |
|    |                |             | 112      |         |    |
| _  |                | B Ad        | d Mode   |         |    |

### 2.2.6 Handwriting Area

- The handwriting area supports freehand note-taking using the electromagnetic pen.
- Similar to writing, it supports the use of smart pen features.
- If accidental page flipping occurs frequently while writing, you can click the touch-disable button to turn off gesture operations.

| $\checkmark$ Design Concept Meeting $\scriptstyle{	imes}$                                           | 5 č 🛔                                                           | 20                                      | ይ ፈ                                         | 9                                  |                                |
|----------------------------------------------------------------------------------------------------|-----------------------------------------------------------------|-----------------------------------------|---------------------------------------------|------------------------------------|--------------------------------|
| •                                                                                                   |                                                                 |                                         | (                                           | <b>II</b><br>e recording           | <b>•</b><br>Finish             |
| 「Michael」 I guess. Thank<br>on the shopping center project.<br>「Arianna」 Everything has<br>project. | you all for meeting<br>How has your week<br>been great this wee | with us too<br>been? Tha<br>k. We are l | ay. We're ex<br>nk you for c<br>poking forw | cited to o<br>oming.<br>ard to the | collaborate<br>e start of this |
| <b>FMichael」</b> To kick things initial design concepts, focusing                                   | off. We've prepared a<br>I on sustainability ar                 | a presenta<br>1d commu                  | ion showca<br>nity engage                   | sing som<br>ment.                  | e of our                       |
|                                                                                                    |                                                                 |                                         | ನ್ರಿ                                        | -8                                 | English $\checkmark$           |
|                                                                                                    | р тен                                                           | ng n                                    | ext 1                                       | vee                                | K                              |
|                                                                                                    |                                                                 |                                         |                                             |                                    |                                |
|                                                                                                    |                                                                 |                                         |                                             |                                    |                                |
|                                                                                                    |                                                                 |                                         |                                             |                                    |                                |

### 2.2.7 Instant Playback, Quick Review

 After the meeting ends, you can click on the handwritten content to quickly locate and play the corresponding audio segment, allowing for easy review of meeting content.

| ntinue recording<br>ink? Think this is<br>surroundings.<br>ffic.<br>xperiential<br>Text editing ><br>Acept |
|----------------------------------------------------------------------------------------------------|
| surroundings.<br>ffic.<br>xperiential<br>Text editing >                                                    |
| rsurroundings.<br>ffic.<br>xperiential<br>Text editing ><br>Accept                                         |
| surroundings.<br>ffic.<br>xperiential<br>Text editing ><br>Accept                                          |
| rsuroundings.<br>ffic.<br>xperiential<br>Text editing ><br>Accept                                          |
| xperiential<br>Text editing ><br>Accept                                                                    |
| Text editing ><br>ncept                                                                                    |
| Text editing >                                                                                             |
| ncept                                                                                                    |
|                                                                                                    |
|                                                                                                    |
|                                                                                                    |
|                                                                                                    |
|                                                                                                    |
|                                                                                                    |

#### 2.2.8 Meeting Summary

- After the meeting ends, click the meeting • summary button to automatically generate a summary based on the text content.
- This feature requires setting up • and configuring your personal OpenAI API Key in the settings interface.

| ← Design Concept Meeting                                                                                          | ~ 5 ¢                                                                                      | <b>≙</b> :/ ©                                                              | 5 ¢ ť                                                                     | ) : 0 <mark>\$11:31</mark><br>\$ <b>D</b>                          |
|----------------------------------------------------------------------------------------------------|--------------------------------------------------------------------------------------------|----------------------------------------------------------------------------|---------------------------------------------------------------------------|--------------------------------------------------------------------|
| 0                                                                                                    |                                                                                            |                                                                            |                                                                           | 0:00/68:18                                                         |
| KA 🕨 DDI 1.0x                                                                                                    | 見う                                                                                         |                                                                            | ₽ Cor                                                                     | tinue recording                                                    |
| 「Michael」 I guess. Th<br>on the shopping center proj<br>「Arianna」 Everything<br>project.<br>「Michael」 To kick thi | aank you all for mee<br>ect. How has your w<br>has been great this<br>ngs off. We've prepa | ting with us tod<br>veek been? That<br>week. We are lo<br>ared a presentat | lay. We're excite<br>nk you for comi<br>ooking forward<br>tion showcasing | ed to collaborate<br>ing.<br>to the start of this<br>g some of our |
| initial design concepts, focu                                                                                     | sing on sustainabil                                                                        | ity and commu                                                              | nity engagemer                                                            | nt.                                                                |
| View the full article $ \checkmark $                                                                              |                                                                                            |                                                                            | <b>6</b> 9                                                                | Text editing >                                                     |
| Loća<br> n krac<br>Follow                                                                                         | culture<br>the art<br>up mee                                                               | elew<br>-<br>Hing n                                                        | ent<br>ext w                                                              | eek                                                                |
|                                                                                                    |                                                                                            |                                                                            |                                                                           |                                                                    |
| < 1/1 > 选                                                                                                    | ① Click and read                                                                           | Click on the handw                                                         | ritten content to list                                                    | en back to the recording                                           |

← Meeting Summary Summary Original 2024-09-01 17:54:08 Summary 01/09/2024 Summary of the meeting: Put it all away A The second quarter of the financial year showed steady growth compared to the first quarter, with a slight increase in profit margin. Overall volume in business development remained stable, but there is room for improvement in customer satisfaction. The company's financial performance in Q2 has been positive and shows potential for further growth in the coming quarters. Strategies for enhancing customer satisfaction should be prioritized to drive business growth and success. The company's total revenue met expectations and net profit achieved year over year growth. New products and services were launched during this quarter, including one with significant market potential. **Overview**: Put it all away A 00:14 Quarterly Financial Update and Business Development Summary The second quarter of the financial year showed steady growth compared to the first quarter, with a slight increase in profit margin. Overall volume in business development remained stable, but there is room for improvement in customer satisfaction. The company's financial performance in Q2 has been positive and shows potential for further growth in the coming quarters. 01:18 Enhancing Customer Satisfaction in Business Development The overall volume of business remains stable, but there is a need for improvement in customer satisfaction. Strategies for enhancing customer satisfaction should be prioritized in order to drive business growth and success. 01:31 Steady Growth and Increased Profit Margin: Q2 Financial Report The financial report for Q2 demonstrated steady growth compared to Q1, with a slight increase in profit margin. Overall, the company showed positive financial

đ

• Provides a summary and full transcript of the meeting, with support for exporting and sharing.

# 2.3 Note Management

### 2.3.1 File and Folder Management

- The created notes and recordings are saved locally and can be viewed at any time by clicking on them.
- Clicking on the directory allows you to view all file information.

- A default folder is provided, where all unorganized notes are stored. This default folder cannot be deleted.
- Offers various categorization methods, including all notes, flagged notes, encrypted notes, local notes (not synced to the cloud), and deleted notes.
- Supports the creation and management of files and folders.

![](_page_25_Picture_7.jpeg)

![](_page_25_Picture_8.jpeg)

### 2.3.2 Note Management

 Long-press a note to support actions such as moving, uploading, encrypting, renaming, and deleting.

| Directory ) Default     |                 |            |          | ٢       | 83     | 2, Write      | Record |
|-------------------------|-----------------|------------|----------|---------|--------|---------------|--------|
|                         |                 |            |          | 92955   | 193.54 |               | -      |
| 2024-09-04 20           | ):19:37         |            |          |         |        |               | F      |
| 「Role1」 Yeah, just      | casualties. yea | h So in th | is meeti | ng, we  | were   | going to talk | abou   |
| Ca Default (9 2024/09/0 | 4 🕜 Edit Tags   |            |          |         |        |               | Sync   |
| ■ 2024-09-04 16         | 6:33:49         |            |          |         |        |               | F      |
| 「Speaker1」 Thank        | you all for mee | ting with  | us toda  | y. We'r | e exci | ted to collab | orate  |
| Ca Default (9 2024/09/0 | 4 🛞 Edit Tags   |            |          |         |        |               | 🛆 Syno |
|                         |                 |            |          |         |        |               |        |
|                         |                 |            |          |         |        |               |        |
|                         |                 |            |          |         |        |               |        |
|                         |                 |            |          |         |        |               |        |
|                         |                 |            |          |         |        |               |        |
|                         |                 |            |          |         |        |               |        |
|                         |                 |            |          |         |        |               |        |
|                         |                 |            |          |         |        |               |        |
|                         |                 |            |          |         |        |               |        |
|                         |                 |            |          |         |        |               |        |
|                         |                 |            |          |         |        |               |        |
|                         |                 |            |          |         |        |               |        |
|                         |                 |            |          |         |        |               |        |
|                         |                 |            |          |         |        |               |        |
|                         |                 |            |          |         |        |               |        |
|                         |                 |            |          |         |        |               |        |
|                         |                 |            |          |         |        |               |        |
|                         |                 |            |          |         |        |               |        |
|                         |                 |            |          |         |        |               |        |
|                         |                 |            |          |         |        |               |        |
|                         |                 |            |          |         |        |               |        |
|                         |                 |            |          |         |        |               |        |
|                         |                 |            |          |         |        |               |        |
|                         |                 |            |          |         |        |               |        |
|                         |                 |            |          |         |        |               |        |
|                         |                 |            |          |         |        |               |        |
|                         |                 |            |          |         |        |               |        |
|                         |                 |            |          |         |        |               |        |
|                         |                 |            |          |         |        |               |        |
|                         |                 |            |          |         |        |               |        |
|                         |                 |            |          |         |        |               |        |
|                         |                 |            |          |         |        |               |        |
|                         |                 |            |          |         |        |               |        |
|                         |                 |            |          |         |        |               |        |
|                         |                 |            |          |         |        |               |        |
|                         |                 |            |          |         |        |               |        |
|                         |                 | _          |          |         |        |               |        |

| Directory > Default                                                             | ۵                  | 8 🛛 🖧 Write 🛛 🖼 | Record   |
|---------------------------------------------------------------------------------|--------------------|-----------------|----------|
| 2024-09-04 20:19:37                                                             |                    | Sort by         | P        |
| 「Rolel」 Yeah, just casualties. yeah Soin<br>Te Default ③ 2024/09/04 இ Edit Tags | this meeting, we   |                 | ⊃ Synced |
| 2024-09-04 16:33:49     Speaker1 . Thank you all for meeting w                  | ith us today. We'n | () Create-time  | P        |
| Ca Default (9 2024/09/04 (8 Edit Tags                                           | in us to day. He i | =+ Increment    | ⊃ Synced |
|                                                                                 |                    | 🗄 Decreasing 🗸  |          |
|                                                                                 |                    | Arrange styles  |          |
|                                                                                 |                    | ≔ Abstract ✓    |          |
|                                                                                 |                    | ≣List           |          |
|                                                                                 |                    | Confirm         |          |
|                                                                                 |                    |                 |          |
|                                                                                 |                    |                 |          |

- Click the sort button to choose between various sorting methods.
- Offers abstract and list views for displaying notes, depending on whether a summary is displayed.

### 2.3.3 Tag Management

|                                             | Notes Schedule Reading 🖹 M 88 (a) (O search) (1) (02:53                                                                                                    |
|---------------------------------------------|----------------------------------------------------------------------------------------------------|
| Manage All Tags                             | Directory > Default                                                                                                    |
| Manage Note Tags                            | 2024-09-04 20:19:37     Role11 Yeah, just case alties. Leah So in this meeting, we were going to talk abou     Ca Defuel (0) 2024/09/04 (B) Edit Tags     Synced |
|                                             | 2024-09-04 16:33:49     Speaker11 Thank you all for meeting with us today. We're excited to collaborate                                                          |
|                                             | Ca Default () 2024/09/04 () Edit Tage Synced                                                                                                    |
| Manage All Tags:                            |                                                                                                    |
| • Supports adding, deleting, and modifying  |                                                                                                    |
| tag content, as well as filtering notes by  |                                                                                                    |
| tags.                                       |                                                                                                    |
| Manage Note Tags                            |                                                                                                    |
| • Supports adding and deleting tags for the |                                                                                                    |
| current note. These operations can also be  |                                                                                                    |
| performed within the note itself.           |                                                                                                    |
|                                             | C Syncing C 4/4 ~ > Total 23 Notes<br>Synced 22/to be synced 1/local 0                                                                                           |

### 2.3.4 Global Search

Supports searching handwritten content, speech-to-text content, and allows for quick jumps with highlighted search results.

| Note               |                                                                                                    | 17:24                   | ← × No 1/2 Search results                   |
|--------------------|----------------------------------------------------------------------------------------------------|-------------------------|---------------------------------------------|
| Directo            | Q intel O Cancel                                                                                                    | cord                    | L'SUSER CENTERED DESIGN                     |
| <b>m</b> 2         | All Notes Schedule Reading Bookstore                                                                                    | P                       | USER CENTERED DESIGN                        |
| Ca Det             | Notes                                                                                                    | Synced                  | 2024-09-03 23:12 created + Edit Taga        |
| 02                 | Design Concept Meeting 09月04日     modern displays and techn                                                             | р                       | This principle recognizes the importance of |
| /升<br>Cal Def      | USER CENTERED DESIGN 22 hours ago     TITE VEWS SURVEYS waability t                                                     | Synced                  | understanding the needs, preferences, and   |
| 📼 2<br>Year        | Resding           Interaction summary of DanuTec         1000000000000000000000000000000000000                          | P                       | behaviours of the end-users                 |
| Ca Det             | Bookstore                                                                                                    | 870                     | IMERVIEWS                                   |
| Ø 2                | Counce: IPTTER Rockstore Author: Milosim N. Shaw  THE INTER PRETATION OF DREAMS                                         | P<br>Served             | SULVEYS                                     |
| ØU                 | Source: IFD/TEK Blockstore: Author Signiand Front<br>View more >                                                        | P                       | USABILITY TESTING                           |
| Ca Def             | inter interim interest                                                                                                  | Synced                  | Engaging with users through interviews.     |
| <b>q</b> 1         | w <sup>2</sup> e <sup>3</sup> r <sup>4</sup> t <sup>5</sup> y <sup>6</sup> u <sup>7</sup> i <sup>8</sup> 0 <sup>9</sup> | p                       | surveys or usability testing helps ensure   |
| a                  | s d f g h j k l                                                                                                    |                         | that the design meets the requirements      |
| $\hat{\mathbf{v}}$ | zxcvbnm                                                                                                    | $\overline{\mathbf{X}}$ | and enhances their experience.              |
| ?123               |                                                                                                    | Q                       | < 1/1 > &                                   |

# **Chapter 3: Schedule**

# 3.1 Calendar and Schedule

### 3.1.1 Calendar Display

- Displays current month's calendar information, supporting navigation between months.
- By default, it shows the current day's schedule information and supports clicking on dates to switch and view schedules for other times.
- Provides day, week, and month views.

![](_page_28_Picture_6.jpeg)

### 3.1.2 Current Day Task Display

• Displays today's pending tasks, reminders for today, and any notes created today.

![](_page_28_Picture_9.jpeg)

### 3.1.3 Schedule Creation and Display

• Supports the creation of new schedules by entering schedule details. If the schedule content includes time information, it will automatically extract and use it as the schedule start time.

| Notes        | Schedu                                                                                                    | le Reading                                                                                                    | ≘ ⊠ 88 @ Q.Search   □   .:58                                                                                  |
|--------------|----------------------------------------------------------------------------------------------------|----------------------------------------------------------------------------------------------------|----------------------------------------------------------------------------------------------------|
| Calendar     | Day         Week         N           Sun         Mon         1         2           8         9         [         1         15           15         16         22         23         29         30 | Month         C         2024-09-10           Tue         Wed         Thur         Fri           3         4         5         6           10         11         12         13           17         18         19         20           24         25         26         27           1         2         3         4 | To-Do Today(0)     Reminder(1)     Notes(1)       Sat     7       14     ************************************ |
| Social State | Tuesday,Septem                                                                                                    | sk Management me                                                                                                    | (€) New Schedule                                                                                              |
|              |                                                                                                    |                                                                                                    |                                                                                                    |

![](_page_28_Figure_13.jpeg)

➤ Week View

![](_page_29_Picture_1.jpeg)

#### > Month View

| ± 1      | Day Week                | monun 🔪 .             | 2024-09-10          | >                      |                         |                              |    |
|----------|-------------------------|-----------------------|---------------------|------------------------|-------------------------|------------------------------|----|
| <u> </u> | Sun                     | Mon                   | Tue                 | Wed                    | Thur                    | Fri                          | Sa |
| ndar     | 1                       | 2                     | 3                   | 4                      | 5                       | <b>6</b><br>© qwe<br>© enfff | 7  |
| ~        | 8                       | 9                     | 10                  | 11                     | 12                      | 13                           | 14 |
| 3        | ① play tennis<br>with c | weekly     Team Stand | @ Risk<br>Managemen | Glient     portfolio R | ① compliance<br>Trainin | Monthly<br>Board Meet        | -  |
| -star    | 15                      | 16                    | 17                  | 18                     | 19                      | 20                           | 21 |
| kly      | 22                      | 23                    | 24                  | 25                     | 26                      | 27                           | 28 |
|          | 29                      | 30                    | 1                   | 2                      | 3                       | 4                            | 5  |
|          | - 6 :                   | .7                    | 8                   | 0                      | <u>10</u>               | 11                           | 32 |

### **3.1.4 Schedule Information Editing**

- By clicking the button at the end of the schedule, you can edit schedule information.
- Supports setting the schedule's start time, end time, reminders, recurrence, and additional notes.

| Notes    | S                                            | ched      | ule     | Re  | eading |          |     | E E    | 3 8  | 8 6    | 3 (  | Q Sea  | rch) C   | <b>]</b> |
|----------|----------------------------------------------|-----------|---------|-----|--------|----------|-----|--------|------|--------|------|--------|----------|----------|
|          | Day                                          | Week      | Month   | <   | 2024-0 | 9-10     | > 0 | To     | Do T | oday(0 | Re   | minde  | er(1) No | otes(6)  |
|          | Sun                                          | Mon       | Tue     | Wed | Thur   | Fri      | Sat |        |      |        |      |        |          |          |
| alendar  | 1                                            | 2         | 3       | 4   | 5      | 6        | 7   |        |      |        |      |        |          |          |
|          | 8                                            | 9         | 10      | 11  | 12     | 13       | 14  |        |      |        | +    |        |          |          |
| e l      | 15                                           | 16        | 17      | 18  | 19     | 20       | 21  |        |      |        | A    | É.     | 1        |          |
| $\leq$   | 22                                           | 23        | 24      | 25  | 26     | 27       | 28  |        |      |        | _    |        | 3        |          |
| To-Do    | 29                                           | 30        | 1       | 2   | з      | 4        | 5   |        |      |        | No   | ending |          |          |
|          | 16                                           | 25        | 8.      | 9   | 10     | 200      | 312 |        |      |        |      |        |          |          |
|          | Tuesda                                       | ny, Septe | mber 10 |     |        |          |     |        |      |        |      | e      | ) New S  | cheduk   |
| cus-star | ar 14.00 Risk Management mee Time 2024-09-10 |           |         |     |        | 10 14:00 |     |        |      |        |      |        |          |          |
|          | _                                            |           |         |     |        |          | Dea | dline  |      |        | 20   | 24-09- | 10 14:30 | Q.       |
|          | _                                            |           |         |     |        |          | All | lay    |      |        |      |        |          | 0        |
|          | _                                            |           |         |     |        |          | Ren | ninder |      |        | 15 n | ninute | s early  | Ŷ        |
|          | _                                            |           |         |     |        |          | Rep | eat    |      |        |      |        |          |          |
|          |                                              |           |         |     |        |          |     | Sun    |      | Mon    |      | Tue    |          | /ed      |
|          | -                                            |           |         |     |        |          |     | Thur   |      | Fri    |      | Sat    |          |          |
|          | _                                            |           |         |     |        |          | Ren | nark   |      |        |      |        |          | Ø        |
|          |                                              |           |         |     |        |          |     |        |      |        |      |        | <b>F</b> |          |
| 0        |                                              |           |         |     |        |          |     |        |      |        |      |        | Con      | irm      |

• Supports creating and managing to-do tasks.

| Notes           | Schedule Reading (2) 🖂 🖂 🛞 (Q Search        | 0 0   | 00:05<br>😤 🔳 |
|-----------------|---------------------------------------------|-------|--------------|
| Ē               | All(2) Today(0) Inbox(2) Completed + Add    | ① New | To-do        |
| Calendar        | O Approve expense reports for tean members  | Φ     | 1            |
|                 | O Develop corresponding response strategies | Ø     | li<br>S      |
| ^               | 0                                           |       |              |
| 7<br>Focus-star | 0                                           |       |              |
| Ш               | 0                                           |       |              |
| Weekly          | 0                                           |       |              |
|                 | 0                                           |       |              |
|                 | 0                                           |       |              |
|                 | 0                                           |       |              |
|                 | 0                                           |       |              |
| C)<br>Just sync | К < 1/1 > Х                                 |       |              |

| Notes                | Sch      | edule       | Reading             | € 🛛             | 88 @ (Qs | iearch 00:11 |
|----------------------|----------|-------------|---------------------|-----------------|----------|--------------|
| Calendar<br>Calendar | All(2) T | oday(0) Ini | box(2) Completed    | + Add           |          | • New To-do  |
| Weekly               |          |             |                     | Cancel          | Confirm  |              |
| 0                    |          | l           | ① Please write free | y on the screen |          | ≡            |
| en_L                 | JS       | ,           |                     | @               | ?        | ×            |
| *#(                  | (        |             | Ľ                   |                 |          | L            |

### Method for Creating To-Do Tasks

- Click "New To-do" to create a new to-do task.
- Using the [Stylus Pen], create graphic annotations within the note, which will be automatically collected.

| Notes           | Schedule Reading                   | € 🛛 能            | Q Q Search | ) 00:04<br>* |
|-----------------|------------------------------------|------------------|------------|--------------|
| ŧ               | All(2) Today(0) Inbox(2) Completed | + Add            |            | 🕀 New To-do  |
| Calendar        | O Approve expense reports          | for tean member  | s          | 01           |
| ☑.              | O Develop corresponding re         | sponse strategie | s          | 0:           |
| 10-00           | 0                                  | Deadline         |            | >            |
| 53              | 0                                  | Reminder         | None       | *            |
| Focus-star      | 0                                  |                  |            | Confirm      |
| 茴               | 0                                  |                  |            |              |
| Weekly          | 0                                  |                  |            |              |
|                 | 0                                  |                  |            |              |
|                 | 0                                  |                  |            |              |
|                 | 0                                  |                  |            |              |
|                 | 0                                  |                  |            |              |
| C)<br>Just sync | κ                                  | < 1/1 > X        |            |              |

- Click the button behind "To-do" to set the task's deadline and reminders.
- Supports task prioritization, moving, and deleting.

• By clicking the checkbox in front of "Todo," the task will be marked as completed. Upon page refresh, it will automatically move to the completed task list.

| Notes                                 | Schedule Reading (S 🖸 🔀 🕲 Q Search         |             |
|---------------------------------------|--------------------------------------------|-------------|
| Ē                                     | All(1) Today(0) Inbox(1) Completed + Add   | ) New To-do |
| Calendar                              | O Approve expense reports for tean members | Ø :         |
| ↓ ↓ ↓ ↓ ↓ ↓ ↓ ↓ ↓ ↓ ↓ ↓ ↓ ↓ ↓ ↓ ↓ ↓ ↓ | Develop corresponding response strategies  | 2024-09-08  |
| ~                                     | 0                                          |             |
| 5<br>Focus-star                       | 0                                          |             |
| 勔                                     | 0                                          |             |
| Weekly                                | 0                                          |             |
|                                       | 0                                          |             |
|                                       | 0                                          |             |
|                                       | 0                                          |             |
|                                       | 0                                          |             |
| C)<br>Just sync                       | K < 1/1 > X                                |             |

### 3.3 Focus Star

#### What is Focus Star?

 During the process of daily note-taking, when encountering important items, you may mark them. However, marked content needs to be organized later and can be easily overlooked. The function of Focus Star is to automatically collect marked content in daily notes and present it centrally.

#### How to Create Focus Star?

• While writing or taking notes, you can use the stylus to draw a pentagon symbol in front of important items. The content within the pentagon will be automatically collected and displayed.

| Notes           | Schedule Reading (Q Search)                           | 0 22:53<br>† |
|-----------------|-------------------------------------------------------|--------------|
| tiin            | (A  week) = (One  month) = (Three  months) = (Custom) | 0            |
| Calendar        | Today<br>☆ Attention needed on potential risks >      | 4            |
| To-Do           |                                                       |              |
| €<br>Focus-star |                                                       |              |
| Weekly          |                                                       |              |
|                 |                                                       |              |
|                 |                                                       |              |
|                 |                                                       |              |
| ⊖<br>Syncing    |                                                       |              |

- Supports clicking on the content to jump directly to the corresponding note.
- Allows Focus Star content to be set as continuous attention, added to To-Do, edited, or deleted.

![](_page_32_Picture_8.jpeg)

# 3.4 Weekly Review

![](_page_33_Figure_1.jpeg)

- Displays all schedules, completed tasks, meeting information for the week, and allows a quick review of all activities from the past week.
- Supports exporting.

# **Chapter 4: Reading**

# 4.1 Book Import

- Supports reading book formats such as: PDF, EPUB, MOBI, TXT, AZW.
- Supports using a USB connection to connect the device to a computer and transfer eBooks to the "Bookshelf" folder.
   \*Note: Currently, classification within the "Bookshelf" folder is not supported.
- Supports importing via Wi-Fi transfer; click to view detailed operation steps.

![](_page_34_Picture_5.jpeg)

# 4.2 PDF Reading

### 4.2.1 Basic Operations for Reading

- During reading, supports using the stylus for annotations.
- Supports switching to horizontal mode, and by circling content in the book, the content will be automatically selected.
- Supports highlighting, excerpting, searching, and copying of selected content.
- Supports creating reading notes.

![](_page_34_Picture_12.jpeg)

![](_page_34_Picture_13.jpeg)

### 4.2.2 PDF Reading Settings

#### Image Settings

|               | Image      | effects  |     | ~ |
|---------------|------------|----------|-----|---|
| Dark color    | - 0        |          | = + | 0 |
| Light color   | - 0        |          | - + | 0 |
| Sharpen       | - 0        |          | = + | 0 |
| 256 grayscale | $\bigcirc$ |          |     |   |
| -0-           | A          | <u>Å</u> |     |   |

#### > Text Settings

|                 |   | Text       | display         |   |     | ~ |
|-----------------|---|------------|-----------------|---|-----|---|
| Bold            | - | 0          |                 |   | +   | 0 |
| Enhancement     |   | 0          |                 | _ | +   | 0 |
| -O-<br>Progress |   | A4<br>Show | ÷<br>Brightness |   | Mor |   |

#### > PDF Display Settings

|         |                              | PDF dis     | play    |            | ~ |
|---------|------------------------------|-------------|---------|------------|---|
| Cutting | None                         | O Automatic | cutting | ○ Custom > |   |
| Zoom    | <ul> <li>Adaptive</li> </ul> | ○ Custom >  |         |            |   |
| Remove  | watermark                    | $\bigcirc$  |         |            |   |
| -0-     |                              | A           | *       |            |   |

![](_page_35_Picture_7.jpeg)

| - More                | 0          | 2:10 |
|-----------------------|------------|------|
| Refresh frequency     | 10Page     | ×    |
| Turn page mode        | Right-hand | Σ    |
| Show battery and time | •          | C    |
| Show read progress    |            | C    |
| Show chapter          |            | С    |
|                       |            |      |
|                       |            |      |
|                       |            |      |

- In addition to the above settings, brightness adjustment is also supported.
- In the "More" settings, page refresh rate, page-turning mode, and display options such as battery, time, and progress can be configured.

#### 4.2.3 Audiobooks

- Supports audiobooks for languages such as Chinese, English, Japanese, and Korean, with online streaming available.
- Currently, audiobook features are only supported for text-based PDFs. Scanned PDFs do not support audiobook functionalities.
- During audiobook playback, users can select chapters, adjust playback speed, and set timers.

|                                                            |                                                                                                    | 1.1 Carelman's Coffeepol 1<br>chists. The French artist Jacq<br>man in his series of books<br>d'abjer immunified Caulogoff<br>(cor), provides delightful ex-<br>everyday things that are do<br>unworkable, outrageons, or<br>ill-formed, Jacques Carelin | for Maso-<br>sees Carel-<br>Catalogue<br>miladathic ob-<br>mples of<br>diberately.<br>otherwise<br>mi. "Cof- |
|------------------------------------------------------------|----------------------------------------------------------------------------------------------------|----------------------------------------------------------------------------------------------------|----------------------------------------------------------------------------------------------------|
| 8                                                          | A . A                                                                                                    | feepot for Masochists," Cop<br>1060-76-80 by Jacques Care<br>A. D. A. G. P. Paris, From Jacq<br>man, Catalog of Unfindable Objec<br>editeur, Paris-France, Used b<br>sion of the artist.                                                                 | oyright ©<br>Oman and<br>ues Carel-<br>tr, Balland<br>y permis-                                              |
| fusing<br>that cla<br>almost<br>The<br>Give it<br>alizatio | to use, with <u>audio-st</u><br>im in their advertisem<br>impossible to do anyth<br>human mind is exquisit<br>the slightest clue and o<br>n, understanding. Cons | ereo-television-video-cassette-r<br>ents to do everything, but that<br>ting?<br>lefly tailored to make sense of th<br>ff it goes, providing explanation<br>ider the objects-books radius                                                                 | e world.<br>, ration-                                                                                        |
| applian<br>eryday                                          | ces, office machines, an<br>lives. Well-designed o                                                                                                    | d light switches-that make up<br>bjects are easy to interpret and                                                                                                    | kitchen<br>our ev-<br>i under-                                                                               |
| applian<br>eryday<br>Home page                             | ces, office machines, an<br>lives. Well-designed o                                                                                                    | d light switches—that make up<br>bjects are easy to interpret and                                                                                                    | kitchen<br>our ev-<br>l under-                                                                               |
| applian<br>eryday<br>Home page<br>Gavin                    | ces, office machines, an<br>lives. Well-designed o<br>                                                                                                    | d light switches—that make up<br>bjects are easy to interpret and<br>1.0x<br>Speed                                                                                                    | kitchen<br>our ev-<br><u>1</u> under-<br>Timing                                                              |
| applian<br>eryday<br>Home page<br>Covin                    | ces, office machines, an<br>lives. Well-designed o<br>Chapter                                                                                                    | I.Ox<br>Speed                                                                                                    | kitchen<br>our ev-<br>i under-<br>Timing                                                                     |

#### 4.2.4 Reading Notes

- During the reading process, users can create handwritten annotations, highlights, excerpts, and notes, which will be collected into a unified reading note.
- Reading notes can be browsed in sequence according to book chapters.
- Supports exporting to Word/PDF formats.

![](_page_36_Picture_9.jpeg)

# 4.3 Reading Other Book Formats

The basic reading operations are consistent with PDF reading. The difference lies in the reading settings, where other formats of eBooks support adjusting text size, contrast, margins, line spacing, and font type.

| $\leftarrow$ Jane Ey | re            |            | $\coloneqq \mid Q_{_{\text{Search All}}}$ | Notes Mark Share Lately | ]   02:27<br><b>≈</b> ■ |
|----------------------|---------------|------------|-------------------------------------------|-------------------------|-------------------------|
|                      |               | CHA        | APTER I                                   |                         |                         |
| Ther                 | e was no p    | ossibility | of taking a                               | walk that day. V        | We                      |
| had be               | en wanderii   | ıg, indee  | ed, in the leas                           | fless shrubbery         | an                      |
| hour in              | n the morn    | ing; but   | since dinner                              | (Mrs. Reed, wh          | en                      |
| there w              | vas no com    | pany, di   | ned early) the                            | e cold winter wi        | nd                      |
| had br               | ought with    | it clouds  | s so sombre, a                            | and a rain so pe        | ne-                     |
| trating,             | , that furthe | r outdoo   | or exercise was                           | now out of the          |                         |
| questic              | on.           |            |                                           |                         |                         |
| I wa                 | s glad of it: | I never    | liked long w                              | alks, especially        | on                      |
| chilly a             | ifternoons:   | dreadful   | to me was th                              | e coming home           | in                      |
| + h a                | . tiliaht     | ith minn   | ad finance and                            | d toos and a ba         | <b></b> +               |
|                      |               | Te         | xt display                                |                         | $\sim$                  |
| Contrast             |               |            |                                           |                         | +                       |
| Font size            | Aa Aa         | Aa         | Aa Aa                                     | Aa Aa                   | Aa                      |
| Margin               |               |            | Line space                                |                         | Ξ]                      |
| Font                 | 方正聚珍新仿        | Change     | Font >                                    |                         |                         |
| -O-<br>Progres       | s             | AA<br>Show | -☆-<br>Brightnes                          | s More                  |                         |

# 4.4 Bookstore

 The current bookstore supports the downloading of some reading resources. Click the cover to enter the book details page.

![](_page_38_Picture_2.jpeg)

![](_page_38_Figure_3.jpeg)

- Supports browsing the book catalog, adding books to the bookshelf, and starting reading.
- The books in the bookstore are currently free to download and read.

# 4.5 Office Center

#### 4.5.1 Supported Formats and Import Methods

#### Supported Formats

• Supports the viewing and editing of Word, PPT, and Excel office format documents.

#### Import Methods

- Supports using a USB connection to connect the device to a computer and transfer documents to the "Office" folder.
  \*Note: Currently, classification within the "Office" folder is not supported.
- Supports importing via Wi-Fi transfer; click to view detailed operation steps

#### 4.5.2 Word Document Preview and Editing

• Enter the Word document preview interface to view and flip through pages, and also supports using the stylus for handwritten annotations.

| Notes          | Schedule                       | Reading                                         | (E)               |        | 88     | 0 | Q Search | 0 | 02:35<br>🗢 🖿 |
|----------------|--------------------------------|-------------------------------------------------|-------------------|--------|--------|---|----------|---|--------------|
| (=T=TA)        | i≣_All P Fia                   | ag 🗋 Folder                                     |                   |        |        |   | Q        | ŧ | 82           |
| Bookshelf      | AINOTE.pp                      | <b>tx</b><br>35 🖸 20.39M 🗋 linten               | nal shared r      | nemory | Office | 2 |          |   | P            |
| Bookstore      | Al Note Pri<br>© 2024/09/10/11 | <b>vacyolicy-0814.do</b><br>44 D 29K8 D Interna | CX<br>I shared me | mory/C | Mice   |   |          |   | P            |
| 이 (fice Center | () 2024/09/10/11:              | <b>к</b><br>43 🗋 12КВ 🛅 Interna                 | i shared me       | mory/C | Mice   |   |          |   | P            |
|                |                                |                                                 |                   |        |        |   |          |   |              |
|                |                                |                                                 |                   |        |        |   |          |   |              |
|                |                                |                                                 |                   |        |        |   |          |   |              |
|                |                                |                                                 |                   |        |        |   |          |   |              |
|                |                                |                                                 |                   |        |        |   |          |   |              |
|                |                                |                                                 |                   |        |        |   |          |   |              |
|                |                                |                                                 |                   |        |        |   |          |   |              |
|                |                                |                                                 | <li>1/1</li>      |        |        |   |          |   |              |

![](_page_39_Picture_10.jpeg)

- Supports recording audio while reading by clicking the recording button.
- After recording, you can view the recorded content and convert the audio into text.
- The font of the converted text will be consistent with the current system font.

|                                                                                                    | Audio                                                                                                    | 5                                                                                                    |
|----------------------------------------------------------------------------------------------------|----------------------------------------------------------------------------------------------------|----------------------------------------------------------------------------------------------------|
| AI                                                                                                    | Note Pr                                                                                                    | 00-00/00-50                                                                                                    |
| The 'AI Note Privacy Policy<br>website, and services (P)<br>provided by the AI Note as<br>Piesse read this Policy an<br>handle your personal infor<br>personal information and y<br>in bold, piesse pay special<br>to the appendix of this Policy<br>to the appicable local law<br>of this Policy. If there is a c<br>the Local Privacy Terms sh<br>apply<br>If there are specific privacy<br>explain the corresponding<br>(collectively referred to as<br>through instant ontos, fun<br>Policy shall prevail, for the<br>in this Policy, 'personal inform<br>recorded in electronic or of<br>processing. | (This Policy)<br>This Page is Audio Clips<br>interproved of the product of the product of the produc | note proves<br>applications,<br>need to or<br>y the AI note,<br>arefully before<br>is of how we<br>tion, the<br>sensitive<br>ir personal<br>cing is high, 90<br>iention. |
| I. About Us                                                                                                    | More >                                                                                                    |                                                                                                    |
| Depending on the location                                                                                                    | where you use our Products and Services, the following                                                                                                    | 10                                                                                                    |
| Depending on the location                                                                                                    | where you use our Products and Services, the following                                                                                                    | 10                                                                                                    |

• Click the edit button, and the system will use the WPS Office application to open the document. Once opened, you can proceed with editing the document.

![](_page_40_Picture_5.jpeg)

#### ℃ & 01:45 Rotate Edit Share Ξ 🖞 Rotate 🔒 Record 😨 Mikacast 🌢 Pen 🗹 Edit 🗣 Share 🖄 Touch 🛛 ← Weekly.xlsx Sheet2 Sheet1 Meeting/Task Time Discuss project updates, progress on current goals, and upcoming tasks. 9:00 AM - 10:00 AM Weekly Team Standup Review potential financial risks and mitigation strategies with the risk management team. Monday 11:00 AM - 12:00 PM Risk Management Meeting Prepare quarterly report, follow up on investment proposal, review performance All Day To-Do: ( IFLYTEK Question: What are you using for taking notes? Discuss clients' portfolio performance and rebalancing suggestions. 10:30 AM - 11:30 AM **Client Portfolio Review** Participate in training on the latest financial regulations and compliance updates. Compliance Training Session 2:00 PM - 3:00 PM Tuesday Prepare for board meeting, check with IT on data security, approve expense reports. All Day To-Do: Paper Note Mobile Phone iPad with Apple Pencil Present financial health, market trends, and strategic investment proposals. 9:00 AM - 11:00 AM Monthly Board Meeting Cross-Department Collaboration Meeting Coordinate with other departments to improve workflow and resource allocation 3:00 PM - 4:00 PM Analyze financial forecasts, prepare action items from board meeting, check with marketing on campaign results. All Day To-Do: Investment Strategy Meeting Evaluate high-yield investment opportunities with the investment team 10:00 AM - 11:00 AM One-on-one discussions on team members' performance and career development plans. Finalize claim report, meet with legal for contract revisions, set next month's team works. Thursday Performance Review with Team Members 7510 > 1:30 PM - 2:30 PM 4 All Day To-Do:

4.5.3 Preview and Edit of Excel & PPT Documents

Tips: Using the horizontal screen mode for PPT documents provides better effects.

![](_page_41_Picture_3.jpeg)

# 4.6 Cloud Drive

• Supports the login and use of OneDrive.

![](_page_42_Picture_2.jpeg)

| - Add                           |         |
|---------------------------------|---------|
| The network disk is enabled     |         |
| The network disk is not enabled |         |
| C OneDrive                      | +Enable |
|                                 |         |
|                                 |         |
|                                 |         |
|                                 |         |
|                                 |         |
|                                 |         |
|                                 |         |
|                                 |         |
|                                 |         |

- Example: For OneDrive, follow the prompts in the login interface to complete the sign-in process.
- Supports viewing documents stored in the cloud and downloading or viewing supported file formats.

| ← | OneDrive登錄 |                                                                    | 0 <sup>16:32</sup> |
|---|------------|--------------------------------------------------------------------|--------------------|
|   |            | ■■ Microsoft<br>登入<br>定子新作、電話成 Skype<br>沒有様戶考? 建立一個吧<br>用法存取型的場戶嗎? |                    |
|   |            | 30 下一步                                                             |                    |

# **Chapter 5: Other Features**

## 5.1 Email

• In the top-right corner of the home page, there is an entry for the mailbox. Click it to enter the email interface.

![](_page_43_Picture_3.jpeg)

- Upon first entering the email interface, you need to select your email type. Currently, all mainstream email protocols are supported.
- You can click the Gmail button to log into your Gmail account or select "Other Mailbox" for other email providers.

| ← Mailbox |                                                 | 0 |
|-----------|-------------------------------------------------|---|
|           | Welcome to your Email                           |   |
|           | A                                               |   |
|           | You can send and receive emails once logged in. |   |
|           | Other Mailhov                                   |   |
|           |                                                 |   |
|           |                                                 |   |
|           |                                                 |   |

#### • Gmail

The Gmail login interface is provided by Gmail, where you need to input your email account and password. During the login process, Gmail's verification process will be required. Follow the steps to complete the login.

| ← Gmail |                                                                                             | с        | 0 | 11:55<br>😤 🖿 |
|---------|---------------------------------------------------------------------------------------------|----------|---|--------------|
|         |                                                                                             |          |   |              |
|         |                                                                                             |          |   |              |
|         |                                                                                             |          |   |              |
|         |                                                                                             |          |   |              |
|         | G Sign in with Google                                                                       |          |   |              |
|         | (Feed)                                                                                      |          |   |              |
|         | Cian in                                                                                     |          |   |              |
|         | to continue to AlNote Mail                                                                  |          |   |              |
|         | [Briall or phune                                                                            |          |   |              |
|         | 1                                                                                           |          |   |              |
|         | Forgot email?                                                                               |          |   |              |
|         | Before using this app, you can review AlNote Mail's<br>privacy policy and terms of service. |          |   |              |
|         | Franks account Mark                                                                         |          |   |              |
|         |                                                                                             |          |   |              |
|         | English (United States) - Herp Privacy Term                                                 | 8.<br>19 |   |              |
|         |                                                                                             |          |   |              |
|         |                                                                                             |          |   |              |
|         |                                                                                             |          |   |              |
|         |                                                                                             |          |   |              |

### • Other Mailboxes

The login interface supports entering the email address and password. Typically, the password is an authorization code. The steps are as follows::

• Go to the email web interface, find account settings, and locate the authorization code settings.

**2** The system will generate an authorization code used for third-party applications. The authorization code is usually complex.

3 After obtaining the authorization code, use it as the password to log into the email account.

| <del>(</del> - | Settings                              |                                                          |                                       |                                      |                                 |                       |                       |                     |                                 |
|----------------|---------------------------------------|----------------------------------------------------------|---------------------------------------|--------------------------------------|---------------------------------|-----------------------|-----------------------|---------------------|---------------------------------|
|                |                                       |                                                          |                                       | Logi                                 | n to l                          | Email                 |                       | MG                  | imail                           |
|                | Some email                            | accounts                                                 | s require                             | an authori                           | zation co                       | de for logir          | n                     |                     |                                 |
|                | E-Mail Err                            | nail                                                     |                                       |                                      |                                 |                       |                       |                     |                                 |
|                | Password                              | Enter                                                    | your p                                | assword                              | i.                              |                       |                       |                     | Ø                               |
|                |                                       |                                                          |                                       |                                      |                                 | 1                     | MANUAL                | CONFIGUE            | RATION                          |
|                | you can't<br>obtain an ar             | t log in to<br>uthorizati                                | your ema<br>on code,                  | ail, try acco<br>and use it          | essing the<br>as the pa         | webmail,<br>ssword to | enable the<br>log in. | IMAP serv           | ice,                            |
|                | 9 you can'i<br>obtain an ar           | t log in to<br>uthorizati                                | your ema<br>on code, i                | ail, try acco<br>and use it          | essing the                      | webmail,<br>ssword to | enable the<br>log in. | IMAP serv           | ice,                            |
|                | O you can'i<br>obtain an ar           | t log in to<br>uthorizati                                | your ema                              | ail, try acco<br>and use it          | essing the<br>as the pa<br>NEXT | webmail,<br>ssword to | enable the<br>log in. | IMAP serv           | ice,                            |
|                | O you can'<br>obtain an ar            | t log in to<br>uthorizati                                | your ema                              | ail, try accu<br>and use it          | essing the<br>as the pa<br>NEXT | webmail,<br>ssword to | enable the            | IMAP serv           | ice,                            |
| c              | Oyou can'<br>obtain an ai<br>1<br>W   | a log in to<br>uthorizati                                | your ema<br>on code, i                | ail, try accr<br>and use it          | NEXT                            | y 6                   | u 7                   | IMAP serv           | ⇒<br>o¶p                        |
| c              | you can't<br>obtain an ar<br>w<br>a   | a log in to<br>uthorizati                                | your ema<br>on code, a<br>a<br>a<br>t | ail, try accr<br>and use it          | NEXT                            | y 6 h                 | u <sup>7</sup>        | i a k               |                                 |
| c              | you can't<br>obtain an ar<br>1 W<br>a | 2<br>2<br>2<br>2<br>2<br>2<br>2<br>2<br>2<br>2<br>2<br>2 | your ema<br>on code, a                | ail, try acce<br>and use it<br>r 4 1 | NEXT                            | y <sup>6</sup> h      | u <sup>2</sup>        | i <sup>8</sup><br>k | ë<br>♥<br>♥<br>■<br>■<br>■<br>▼ |

- Supports manual configuration of server information, requiring 4-5 steps. This feature is mainly used for enterprise email accounts.
- You will need to configure the account, password, and the email sending/receiving server information.
   Follow the steps to complete the login.
- If you are still unable to log in, please contact:

ainote\_userfeedback@iflytek.com

| 4 | Settings         |             |                 | 0 11:56<br>÷ |
|---|------------------|-------------|-----------------|--------------|
|   |                  | Login to    | Email           |              |
|   | 0                |             |                 | @            |
|   | Account Settings | Server type | Server settings | Finish       |
|   | Account          |             |                 |              |
|   | Password         |             |                 | Ø            |
|   | BACK             |             | N               | EXT          |
|   |                  |             |                 |              |
|   |                  |             |                 |              |
|   |                  |             |                 |              |
|   |                  |             |                 |              |

- Once logged in, you can view received emails.
- Supports clicking the toolbar on the left to check the inbox, outbox, drafts, trash, and other folders.

| ← Mailbox            |                                 |                   |                       |            |
|----------------------|---------------------------------|-------------------|-----------------------|------------|
| 은 Contacts           | Total of 2 Q                    | 0                 | C Check               | Compose    |
| ☑ Settings           | Notion Team     Yes, Al is real |                   |                       | 08-21      |
| 🗞 File               | Hilton Honors                   |                   |                       | 08-19      |
| 1021253899           | Valued Customer, registe        | r now to earn Dou | uble Points on your r | next stay. |
| Inbox 99+            |                                 |                   |                       |            |
| Unread 99+           |                                 |                   |                       |            |
| Important 2<br>其他文件夹 |                                 |                   |                       |            |
| Sent                 |                                 |                   |                       |            |
| Deleted              |                                 |                   |                       |            |
| Trash                |                                 |                   |                       |            |
| Drafts               |                                 |                   |                       |            |
|                      |                                 |                   |                       |            |
|                      |                                 |                   |                       |            |
|                      |                                 |                   |                       |            |
|                      |                                 |                   |                       |            |
|                      |                                 |                   |                       |            |
|                      |                                 |                   |                       |            |
|                      |                                 |                   |                       | < 1/1 ⊃    |

![](_page_46_Picture_0.jpeg)

#### Supports two ways to compose an email:

Click on the email to view details.

forwarding, and deleting.

email interface.

•

٠

**1**Handwriting: Use the stylus to handwrite in the empty space below. Once finished, the handwritten content can be directly sent as the email body, and the recipient will receive the handwritten content.

**2 Keyboard Input**: Use the keyboard to input content. \*Note: If you switch to the keyboard while in the handwriting area, the handwritten content will be automatically cleared.

| ← Compose                 |                              | Ø3<br>To Eraser | Discard    | \$<br>Send | 0     | 00:53<br>* 🖻 |
|---------------------------|------------------------------|-----------------|------------|------------|-------|--------------|
| 'o:                       |                              |                 |            | +          | (Cc/  | Boc)         |
| Aain Title:               |                              |                 |            |            |       | 6            |
| Free handwriting          | Keyboard input               |                 |            |            |       |              |
| You can use an electromag | gnetic pen to write below an | d support slidi | ng to flip | pages. [   | < 1/1 | >            |
|                           |                              |                 |            |            |       |              |
| Ho                        | 110 2                        |                 |            |            |       |              |
| 110                       |                              |                 |            |            |       |              |
|                           |                              |                 |            |            |       |              |
|                           |                              |                 |            |            |       |              |
|                           |                              |                 |            |            |       |              |
|                           |                              |                 |            |            |       |              |
|                           |                              |                 |            |            |       |              |
|                           |                              |                 |            |            |       |              |
|                           |                              |                 |            |            |       |              |
|                           |                              |                 |            |            |       |              |
|                           |                              |                 |            |            |       |              |
|                           |                              |                 |            |            |       |              |
|                           |                              |                 |            |            |       |              |
|                           |                              |                 |            |            |       |              |

- Supports managing the mailbox's contact list and adding new contacts by clicking the add button.
- Supports automatically recording contact information from received emails.

| ← Contacts     | 0                                                 |
|----------------|---------------------------------------------------|
| + Add          |                                                   |
| Auto Add       | AccountService                                    |
| Search Q       |                                                   |
| 4              | Company To be added                               |
| AccountService | Mailbox AccountService@account-mail-ap1.iflyovers |
| Airbnb D<br>E  |                                                   |
| alert@zowoyo G | Phone To be added                                 |
| App Store      |                                                   |
| vpple M        | Address To be added                               |
| Apple P        | Remark To be added                                |
| Apple R        |                                                   |
| Apple Market u |                                                   |
| Apple Music X  |                                                   |
| Apple Music 💡  |                                                   |
| apple Store    |                                                   |
| pple Store     |                                                   |
| PPLE STORE     |                                                   |
| Audible 🔼      | DELETE A CONTACT                                  |
| в 🖂            |                                                   |

|           | ttings                                                    | 0 |
|-----------|-----------------------------------------------------------|---|
| ⊠ 1       | 1021253899@qq.com + Create new                            |   |
| Serve     | er settings                                               |   |
| _         | Receive settings                                          |   |
| $\square$ | User name, password, and other incoming server settings   |   |
|           |                                                           |   |
|           | Outgoing settings                                         |   |
|           | over mane, paramore, and over obligionity server settings |   |
| Signa     | ature settings                                            |   |
|           |                                                           |   |
|           |                                                           |   |
|           |                                                           |   |
|           |                                                           |   |
|           |                                                           |   |
|           |                                                           |   |
|           |                                                           |   |
|           |                                                           |   |
|           |                                                           |   |
|           |                                                           |   |
|           | LOG OUT                                                   |   |
|           | LOG OUT                                                   |   |
|           | LOG OUT                                                   |   |
|           | LOG OUT                                                   |   |
|           | LOG OUT                                                   |   |
|           | LOG OUT                                                   |   |
|           | LOG OUT                                                   |   |
|           | LOG OUT                                                   |   |

- Supports configuring the current mailbox's sending and receiving servers.
- Supports logging into multiple email accounts for viewing.
- Supports logging out from the current account.

- When viewing an email, you can download document attachments and open them once downloaded.
- All email attachments can be viewed in a unified interface.

![](_page_48_Figure_2.jpeg)

**Tips:**All sharing methods support sharing via email. You need to be logged into your email account to use this feature.

![](_page_48_Picture_4.jpeg)

# **5.2 Scanning Function**

- The device currently offers a 500 MP camera for scanning paper documents. The scanned documents will be saved on the device and can be viewed at any time.
- Click the "Scan" button in the top-right corner of the home page to enter the scanning interface.

| Notes          | Schedul                        | e Re         | ading           | <b>[</b> ≡ | 0        | 88      | 0        | Q Sean    | ch) ( |          |
|----------------|--------------------------------|--------------|-----------------|------------|----------|---------|----------|-----------|-------|----------|
| Directory      | Default                        |              |                 |            | ٥        | 8≣ [    | Q, W     | rite      | ER P  | lecord   |
| <b>m</b> 2024  | -09-04 20:1                    | L9:37        |                 |            |          |         |          |           |       | F        |
| 「Role1」        | Yeah, just ca<br>() 2024/09/04 | Sualties.    | yeah So in<br>a | this meet  | ing, we  | were    | going to | o talk al | bou   | ) Synce  |
| <b>@</b> 2024  | -09-04 16:3                    | 33:49        |                 |            |          |         |          |           |       | F        |
| <b>FSpeake</b> | rlj Thanky                     | ou all for r | meeting wi      | th us toda | ay. We'r | e excit | ed to c  | ollabor   | ate   |          |
| La Delaur      | 0 2024 09/04                   | (3 con rage  |                 |            |          |         |          |           | 38    | 2 aprile |
|                |                                |              |                 |            |          |         |          |           |       |          |
|                |                                |              |                 |            |          |         |          |           |       |          |
|                |                                |              |                 |            |          |         |          |           |       |          |

- Upon entering the scanning interface for the first time, click the new scan button in the top-right corner to create a new scanned document.
- This page also supports the management of scanned documents.

![](_page_49_Figure_6.jpeg)

- Click the new scan button to enter the scanning interface.
- Click the bottom-left corner to access the photo album and select images for processing.
- Two shooting modes are available: singlepage mode and multi-page mode. In single-page mode, each photo is processed individually, while multi-page mode allows you to take multiple photos for unified processing.
- Click the capture button to complete the scan.
- \*Note: Due to the slow refresh rate of the e-ink screen, if there is motion during the scan, the capture might not be clear. Try to keep the device steady during the scan.

![](_page_50_Picture_5.jpeg)

![](_page_50_Picture_6.jpeg)

- After capturing, you can select the area for processing by dragging the corners of the image.
- Supports rotating the image.
- Click "Confirm" to process the image.

- After processing, the result can be viewed.
- The processed content can be exported as notes and viewed in the note list.
- Supports exporting to PDF, which can be viewed in the bookshelf.
- Supports re-selecting the area for processing.

• The stylus can be used to write freely on the scanned page.

| 2024-09-12 00:45:46                                                                                                    | ~                                                                                                    | 6 2 4 6 < 0                                                                                                    |
|----------------------------------------------------------------------------------------------------|----------------------------------------------------------------------------------------------------|----------------------------------------------------------------------------------------------------|
|                                                                                                    | CONTRACT.                                                                                                 |                                                                                                    |
|                                                                                                    |                                                                                                    |                                                                                                    |
| D                                                                                                    | ESIGN AGE                                                                                                 | REEEMENT                                                                                                    |
| PARTIES                                                                                                    |                                                                                                    |                                                                                                    |
| <ul> <li>This Graphic Design Co<br/>September 20, 2024 (th<br/>1124 California Rd, (here<br/>1368 Nixon Rd, (herein<br/>"Parties").</li> </ul> | ntmot (hereinatter rele<br>e "Effective Date"), b<br>einatter referred to as t<br>after referred to as th | arred to as the "Agreement") is antored into on<br>y and between Star Crop, with an address of<br>the "Client") and Design inc, with an address of<br>he "Designer") (collectively reterred to as the |
| PROJECT DESCRIPTION                                                                                                    |                                                                                                    | 1.4.6. 二、二、二、二、二、二、二、二、二、二、二、二、二、二、二、二、二、二、二、                                                                                                    |
| <ul> <li>The Parties agree that the Shopping center design</li> </ul>                                                                          | re Designer will delive<br>concept                                                                        | r the following services:                                                                                                    |
| The Parties agree that the     June 24,2025                                                                                                    | ne Designer will delive                                                                                   | r the services on .                                                                                                    |
| APPROVALS                                                                                                    |                                                                                                    |                                                                                                    |
| <ul> <li>The Designer agrees to<br/>exceed 270000 dollars in</li> </ul>                                                                        | obtain the consent of<br>fees.                                                                            | the Client for any expenses to be incurred that                                                                                                    |
| FEES                                                                                                    |                                                                                                    | 1997                                                                                                    |
| - The Parties agree that the paid at the signing of the                                                                                        | e total cost of the serv<br>Agreement and 70%                                                             | ices will be 500,000 dollars, where 30% will be<br>will be paid at completion.                                                                                                    |
| - The Parties agree that th<br>Services he/she complet                                                                                         | e Designer will provid<br>les.                                                                            | e an invoice to the Client every 60 days for the                                                                                                    |
| <ul> <li>The Parties agree that the RBC bank</li> </ul>                                                                                        | ne means of payment v                                                                                     | will be via.                                                                                                    |
| TERMINATION                                                                                                    |                                                                                                    |                                                                                                    |
| - This Agreement may be                                                                                                    | terminated in the even                                                                                    | t that any of the following occurs:                                                                                                    |
| <ol> <li>Immediately in the e<br/>conditions set forth in<br/>months.</li> </ol>                                                               | vent that one of the F<br>this Agreement and d                                                            | Parties breaches this Agreement or one of the<br>loes not amend the breach with in a period of 2                                                                                                    |
| 2. This Agreement will                                                                                                    | automatically be termin                                                                                   | nated when the services are completed.                                                                                                    |
| CONFIDENTIALITY                                                                                                    | 一一大的新游                                                                                                    | STATES AND IN THE REAL PROPERTY OF                                                                                                    |
| <ul> <li>All terms and conditions<br/>Agreement must be key<br/>pursuant to process of la</li> </ul>                                           | of this Agreement and<br>pt confidential by the<br>rev.                                                   | any materials provided during the term of the<br>Designer, unless the disclosure is required                                                                                                    |
| le la contra de la contra del                                                                                                    |                                                                                                    |                                                                                                    |
| 10 1 5                                                                                                    |                                                                                                    |                                                                                                    |
| 11 1 0                                                                                                    |                                                                                                    |                                                                                                    |

| 2024-09-12 00:45:46                                                                                                    | ~                                                                                                    | Ęj                                                                                         | 94                                                          | £ %                                                  | D                  | * |
|----------------------------------------------------------------------------------------------------|----------------------------------------------------------------------------------------------------|--------------------------------------------------------------------------------------------|-------------------------------------------------------------|------------------------------------------------------|--------------------|---|
|                                                                                                    | <b>BERRY</b>                                                                                                   |                                                                                            |                                                             |                                                      |                    |   |
|                                                                                                    |                                                                                                    |                                                                                            |                                                             |                                                      |                    |   |
|                                                                                                    | ESIGN AGR                                                                                                    | EEEMENT                                                                                    |                                                             |                                                      |                    |   |
| PARTIES                                                                                                    |                                                                                                    |                                                                                            |                                                             |                                                      |                    |   |
| <ul> <li>This Graphic Design Co<br/>September 20, 2024 (the<br/>1124 California Rd, (her<br/>1368 Nixon Rd, (herein<br/>"Parties").</li> </ul> | intract (hereinafter refe<br>e "Effective Date"), by<br>einafter referred to as th<br>rafter referred to as th | red to as the "Agree<br>and between Star<br>e "Client") and Desi<br>e "Designer") (collect | ement") is o<br>Crop, with<br>gn inc, with<br>stively relea | ntered into<br>an address<br>an address<br>red to as | an<br>s af<br>s of | 1 |
| PROJECT DESCRIPTION                                                                                                    |                                                                                                    |                                                                                            |                                                             | 建筑                                                   |                    |   |
| The Parties agree that the Shopping center design                                                                                              | he Designer will deliver<br>concept                                                                            | the following service                                                                      |                                                             |                                                      |                    |   |
| The Parties agree that the June 24,2025                                                                                                    | he Designer will deliver                                                                                       | the services on .                                                                          |                                                             |                                                      |                    |   |
| APPROVALS                                                                                                    |                                                                                                    |                                                                                            |                                                             |                                                      |                    |   |
| <ul> <li>The Designer agrees to<br/>exceed 270000 dollars in</li> </ul>                                                                        | obtain the consent of t<br>n fees.                                                                             | e Client for any exp                                                                       | enses to be                                                 | incurred a                                           | NAL                |   |
| FEES                                                                                                    |                                                                                                    |                                                                                            |                                                             | - 333                                                |                    |   |
| <ul> <li>The Parties agree that the paid at the signing of the</li> </ul>                                                                      | e total cost of the service<br>Agreement and 70%                                                               | tes will be 500,000 d<br>will be paid at comple                                            | ollars, when                                                | o 30% will                                           | be                 |   |
| <ul> <li>The Parties agree that the Services he/she complete</li> </ul>                                                                        | he Designer will provide<br>tes.                                                                               | an invoice to the Cli                                                                      | ent every 6                                                 | D days for t                                         | he                 |   |
| The Parties agree that it     RBC bank                                                                                                    | he means of payment w                                                                                          | to via                                                                                     | · ·····                                                     |                                                      |                    |   |
| TERMINATION                                                                                                    |                                                                                                    |                                                                                            | - Mit                                                       |                                                      |                    |   |
| - This Agreement may be                                                                                                    | terminated in the event                                                                                        | that any of the follow                                                                     | wing occurs                                                 | 방법법                                                  |                    |   |
| <ol> <li>Immediately in the e<br/>conditions set forth is<br/>months.</li> </ol>                                                               | went that one of the Pr<br>n this Agreement and do                                                             | rties breaches this<br>es not amend the br                                                 | Agreement i<br>pach with in                                 | a period of                                          | he<br>12           |   |
| 2. This Agreement will                                                                                                    | automatically be termin                                                                                        | ted when the servic                                                                        | es are com                                                  | sinted.                                              |                    |   |
| CONFIDENTIALITY                                                                                                    | - louxhabite                                                                                                   | (注)的加速时                                                                                    | 4 A.                                                        | 1.3                                                  |                    |   |
| <ul> <li>All terms and conditions<br/>Agreement must be ke<br/>putsuant to process of la</li> </ul>                                            | of this Agreement and<br>pt confidential by the<br>my.                                                         | any materials provide<br>Designer, unless the                                              | ed during the<br>disclosure                                 | e term of the terms of the                           | ne<br>ed           |   |
| Black harden har                                                                                                    |                                                                                                    | 1.23                                                                                       |                                                             |                                                      |                    |   |
| 1/1 〉 逸                                                                                                    |                                                                                                    |                                                                                            |                                                             |                                                      |                    |   |

# **Chapter 6: Settings**

- Click the settings button in the upper-right corner to enter the settings interface.
- In the dropdown menu, you can perform simple settings operations or click "More Settings" to enter the detailed settings interface.

- Account Center:Supports managing basic account information.
- Note Synchronization:Once enabled, notes will automatically synchronize after being completed.
- Sharing Management: View the notes you have shared and manage closing sharing sessions.
- Note Viewing Password:Supports setting a password to protect notes. Once set, the password is required to view the notes.
- OpenAI API Key Settings:Supports verifying your personal OpenAI API key. Once successfully verified, you can access large language model functionalities.

![](_page_52_Picture_8.jpeg)

| Account Service<br>Management | wwk1021253899@gmail Account Center 2 |
|-------------------------------|--------------------------------------|
| WLAN                          | 🖉 Note Automatic Sync to Cloud       |
| 💲 Bluetooth                   | ත් Manage My Shares                  |
| Dther Connections             | A Note reading password              |
| General                       | Service Settings                     |
| 🕓 Lock & Shutdown             | Open AI API Key settings             |
| උ Keys & Gestures             | - 42                                 |
| Security                      |                                      |
| Privacy & Protocol            |                                      |
| ⑦ Feedback                    |                                      |
| About                         |                                      |
| Check Update 8,102            |                                      |

- Account Center: Supports modifying the verified email address, resetting the account, and logging out of the current account.
- After logging out, you will not be able to view the notes created under the current account.
- Deleting the account will remove all data under the current account, so please proceed with caution.

| Account center       |            | <u> U</u>               |   |
|----------------------|------------|-------------------------|---|
| Login Method         |            |                         |   |
| Change Password      |            |                         | > |
| Mailbox              |            | wwk1021253899@gmail.com | > |
| Help Center          |            |                         |   |
| Account Cancellation |            |                         | > |
|                      |            |                         |   |
|                      |            |                         |   |
|                      |            |                         |   |
|                      |            |                         |   |
|                      |            |                         |   |
|                      |            |                         |   |
|                      |            |                         |   |
|                      |            |                         |   |
|                      |            |                         |   |
|                      |            |                         |   |
|                      |            |                         |   |
|                      |            |                         |   |
|                      | Log out    |                         |   |
|                      | 1000000000 | 5                       |   |

| Settings                                | ,<br>T                                            | 01         | 7:2 |
|-----------------------------------------|---------------------------------------------------|------------|-----|
| Account Service<br>Management           | WLAN                                              |            | )   |
| <u></u>                                 | Add another network Can't find the network? Add n | nanually 3 | >   |
| ₽ WLAN                                  | All Networks 2 Refresh                            | < 1/2      | >   |
| \$ Bluetooth                            | DXKJ 🛆 Connected                                  | () ~       | 5   |
| Other Connections                       | DIRECT-BJDESKTOP-GIVR8U2msON @                    | ę          |     |
| General                                 | DIRECT-Lh-NoteCast-F70D 台                         | ę          |     |
| <ul> <li>Lock &amp; Shutdown</li> </ul> | iflyink123 ⊖                                      | ę          |     |
| Keys & Gestures                         | iffvink test a                                    | *          |     |
| Security                                | iflvink test 5G Game A                            | *          |     |
| Privacy & Protocol                      | NoteCast-5700 A                                   |            |     |
| Feedback                                |                                                   | *          |     |
| About                                   | DIRECTOR-HP 410410W LJ B                          | \$         |     |
| ) Check Undate 9 1 0 1                  | iflytek 🛆                                         | *          |     |
| A arread obvious of read                | 1902_WIFI_CLOCK_K6_c14ff6f ≙                      | 7          |     |
|                                         | DIRECT-UPDESKTOP-A2J6RA2msKB ක                    | Ŷ          |     |
|                                         | DXKJSJ &                                          | ÷          |     |

• Wi-Fi Connection: Supports viewing nearby Wi-Fi information and connecting with one click.

• Bluetooth Settings: Supports connecting Bluetooth devices such as headphones, speakers, and keyboards.

| <u></u>                       | Biwteeth                            | <b></b>             |
|-------------------------------|-------------------------------------|---------------------|
| Account Service<br>Management | Name of this device                 | iFlytek AiNote Air2 |
| ኞ WLAN                        | Derived Derived Link                |                     |
| 🕏 Bluetooth                   | Paired Device List                  | × 1/1 2             |
| C Other Connections           | * 5                                 |                     |
| ③ General                     |                                     | ♦<br>₽              |
| Lock & Shutdown               | No paired devices                   | at this time        |
| ] Keys & Gestures             |                                     |                     |
| লী Security                   | List of available devices C Refresh | < 1/1 >             |
| Privacy & Protocol            | AWENB9MacBook Pro                   |                     |
| ) Feedback                    |                                     |                     |
| ] About                       |                                     |                     |
|                               |                                     |                     |

- Projection Tools: Supports downloading the PC projection tool from the official website.
   Once downloaded and ensuring the device and PC are on the same network, you can proceed with screen projection.
- Download link:

https://a2sgp-www-ap1.iflyoversea.com

| - Settings                    | 2                | 0 |
|-------------------------------|------------------|---|
| Account Service<br>Management | ङ्गि Screen Cast | > |
| < WLAN                        |                  |   |
| 🖇 Bluetooth                   |                  |   |
| C Other Connections           |                  |   |
| General                       |                  |   |
| 📞 Lock & Shutdown             |                  |   |
| ප් Keys & Gestures            |                  |   |
| 简 Security                    |                  |   |
| Privacy & Protocol            |                  |   |
| ⑦ Feedback                    |                  |   |
| About                         |                  |   |
| Check Update 8 1.0.2          |                  |   |

![](_page_55_Figure_0.jpeg)

### • Brightness Settings:

Supports adjusting the brightness for reading lights on the device, including support for both cool and warm reading lights.

### • Wallpaper and Signature Settings:

Allows changing wallpapers and signatures.

### • Language and Region:

Supports switching system languages and regions

\*Changing the region may lead to server changes, please choose carefully.

### • Battery Display:

Supports displaying detailed battery information on the device.

### • Rotation Settings:

Allows setting the default screen rotation direction.

### • Date and Time:

Supports automatic configuration of date and time information, allowing selection of the relevant time zone.

- Sleep Time Settings
- Shutdown Time Settings

![](_page_56_Picture_2.jpeg)

#### • Custom Pen Button Settings

Supports custom functions for the pen, including line drawing, selecting options, activating stylus, and closing functions.

• Gesture Settings

Customize gesture operations, including closing functions.

#### Quick Bar Settings

Supports gesture shortcuts and closing functions.

| Account Service<br>Management | Custom Pen Body Button       | Switch to Smart Pen > |
|-------------------------------|------------------------------|-----------------------|
| WLAN                          | Gesture                      | >                     |
| 🖇 Bluetooth                   | Quick Bar                    | >                     |
| Other Connections             | nater for deservision in set |                       |
| General                       |                              |                       |
| Lock & Shutdown               |                              |                       |
| ငံ Keys & Gestures            |                              |                       |
| Security                      |                              |                       |
| Privacy & Protocol            |                              |                       |
| ⑦ Feedback                    |                              |                       |
| About                         |                              |                       |
| Check Update R_1.0.2          |                              |                       |
|                               |                              |                       |

Supports setting screen lock passcodes and fingerprint information.

| Settings                      |             |   |
|-------------------------------|-------------|---|
| Account Service<br>Management | Passcode    | 0 |
|                               | Fingerprint | > |
| 😤 WLAN                        |             |   |
| \$ Bluetooth                  |             |   |
| Dther Connections             |             |   |
| General                       |             |   |
| 🕓 Lock & Shutdown             |             |   |
| 凸 Keys & Gestures             |             |   |
| 🕅 Security                    |             |   |
| Privacy & Protocol            |             |   |
| ⑦ Feedback                    |             |   |
| About                         |             |   |
| Check Undates and             |             |   |

|                               | Read to the                                                                                                    | 38 |
|-------------------------------|----------------------------------------------------------------------------------------------------|----|
| Account Service<br>Management | 8 App Permissions                                                                                                  | >  |
| <u> </u>                      | 📮 Push                                                                                                    | _  |
| ₽ WLAN                        | Used to receive upgrade tips, questionnaires, and other<br>content from iFLYTEK AINOTE official push notifications |    |
| 🖇 Bluetooth                   | Privacy and protocol                                                                                               |    |
| Other Connections             | Privacy Agreement                                                                                                  | >  |
| General                       | User Agreement                                                                                                    | >  |
| Lock & Shutdown               | authentication information                                                                                         |    |
| 남 Keys & Gestures             | Certification Information                                                                                          | >  |
| ក្តិា Security                | Legal notices                                                                                                    | >  |
| Privacy & Protocol            | Open Source License                                                                                                | >  |
| ⑦ Feedback                    | n en en en en en en en en en en en en en                                                                           |    |
| About                         |                                                                                                    |    |
| Check Update 8_1.0.2          |                                                                                                    |    |
|                               |                                                                                                    |    |
|                               |                                                                                                    |    |

Supports viewing device-related privacy policies, user agreements, legal notices, and other document information.

- Supports providing feedback on any issues encountered during device usage. We will respond and address them promptly.
- Supports feedback via the provided email address.

|                               | Ť.                                                                                                    | 1-1.                                                                                    |
|-------------------------------|----------------------------------------------------------------------------------------------------|-----------------------------------------------------------------------------------------|
| Account Service<br>Management | Please help us better provide serv<br>any feedback or suggestions on th<br>notebook, please send them to us<br>feedback will be carefully read. | ices for you. If you have<br>be experience of the smart<br>in the following format. All |
| ₽ WLAN                        | You can also provide feedback on                                                                                                    | issues via email at:                                                                    |
| Bluetooth                     | ainote_userfeedback@iflytek.com                                                                                                    |                                                                                         |
| Connections                   | New feedback                                                                                                    |                                                                                         |
| ③ General                     | Functional Module                                                                                                    | Not Selected $\sim$                                                                     |
| Lock & Shutdown               | Feedback Type                                                                                                    | Not Selected $\sim$                                                                     |
| 남 Keys & Gestures             | Problem description (please description (please description)                                                                                    | cribe the problem in as much                                                            |
| 劑 Security                    | No less than 5 words.                                                                                                    |                                                                                         |
| Privacy & Protocol            |                                                                                                    |                                                                                         |
| Feedback                      |                                                                                                    |                                                                                         |
| About                         |                                                                                                    |                                                                                         |
| Check Update R_1.0.2          |                                                                                                    |                                                                                         |
|                               | Mailbox:wwk1021253899@gmail                                                                                                    | il.com                                                                                  |
|                               | Subn                                                                                                    | nit                                                                                     |

| Account Service      | Device Storage                            | Used10.72 GB/32.00 G |
|----------------------|-------------------------------------------|----------------------|
|                      | System firmware Space used 🗌 Unused space |                      |
| P WLAN               | Battery Status                            | Not charged          |
| \$ Bluetooth         | Battery Percentage                        | 00%                  |
| Other Connections    | Mac Address                               | 60:a4:34:90:02:87    |
| General              | Serial Number                             | XFDXB282EE19000185   |
| > Lock & Shutdown    | IMEI                                      |                      |
| ] Keys & Gestures    | IP Address                                | 10.7.119.105         |
| n Security           | Bluetooth Address                         | 60:a4:34:90:02:88    |
| Privacy & Protocol   | Activation Information                    | ,                    |
| ) Feedback           | RoHS Certification                        | <u>ن</u> چ           |
| About                | Pasters this dudes                        |                      |
| Check Update R_1.0.2 | Restore this device                       | 2                    |
|                      |                                           |                      |

 Supports viewing basic device information, including memory, serial number (SN), IP address, etc.  Supports checking for firmware update information. We will periodically push device updates.

![](_page_59_Picture_1.jpeg)

- ← Settings 10/2024 Monday 99% 💬 21 1 슈 8) w .c Management DXKJ .... rolane mode C (%) (B) (0) Ø Note Aut 😤 WLAN Refresh \$ Bluetooth 🗞 Manage . Acre Settings Other Connections A Note rea Brightness mode Service Setti General ÷\$ -ġ: a 70 Turn off Low-light Custom Open Al. C Lock & Shutdown Sound 🖞 Keys & Gestures Shape ⊉ Ø Δ 谕 Security Stroke Privacy & Protocol -\_ \_ ⑦ Feedback About Check Update R\_1.0.2
- The pull-down menu also provides a convenient control center where basic operations can be performed.

The above is the user manual for the AINOTE. If you encounter any other issues during use, feel free to contact us at:

# ainote\_userfeedback@iflytek.com

The accompanying app [AINOTE mobile] is an essential application, currently available only on mobile. PC download and usage will be supported in the future. You can download it using the following method:

![](_page_60_Picture_3.jpeg)